## Инструкция по подключению фискального регистратора ШТРИХ-LIGHT-01Ф к 1С:Предприятие 8.2. (Конфигурация Розница)

Создаем информационную базу в конфигурации «Розница». Назовем ее «СПБ-К».

Для начала ранее подключенный к компьютеру ФР «Штрих- LIGHT- 01Ф» подключим к 1С 8.2. Для

этого выбираем вкладку Сервис → Торговое оборудование → Подключение и настройка торгового оборудования:

|                                                               | 1С:Предприятие - Розн                                            | а: магазин не установлен                                | - D ×   |
|---------------------------------------------------------------|------------------------------------------------------------------|---------------------------------------------------------|---------|
| Файл Правка Операции Справочники Документы Отчеты             | Осеренс Дона Справка                                             |                                                         |         |
|                                                               | 🗾 Калькулятор О                                                  | 2                                                       |         |
| естикальное меню (А8+2)                                       | 🛗 Календарь                                                      |                                                         |         |
| •                                                             | Taốno Chi+A                                                      | w                                                       |         |
|                                                               | 😫 Временная блокировка                                           |                                                         |         |
|                                                               | Параметры пользователя                                           |                                                         |         |
|                                                               | S Активные пользователи                                          |                                                         |         |
|                                                               | 🔛 Журнал регистрации                                             |                                                         |         |
|                                                               | 📑 Служебные сообщения ОН+-                                       | 0                                                       |         |
|                                                               | 🕒 Универсальные обработки                                        | 3                                                       |         |
|                                                               | Интернет-поддержка пользователей                                 | •                                                       |         |
|                                                               | Обновление конфигурации                                          |                                                         |         |
|                                                               | Смена текущего магазина                                          |                                                         |         |
|                                                               | Перекорниться в режим РМК                                        | 1                                                       |         |
|                                                               | Hactmoleur PMK                                                   |                                                         |         |
|                                                               |                                                                  |                                                         |         |
|                                                               | возврат товаров от розничного покупателя                         |                                                         |         |
|                                                               | внешние печатные формы и обработки.                              | ·                                                       |         |
|                                                               | Пользователи                                                     | •                                                       |         |
|                                                               | Настройка учета                                                  | 2                                                       |         |
|                                                               | Узлы распределенной ИБ                                           |                                                         |         |
|                                                               | Обмен данными с "1С:Бухгаптерией 8"                              | •                                                       |         |
|                                                               | Обмен данными с "1С.Управление торговлей 8"                      | •                                                       |         |
|                                                               | Обмен данными с "Зарплата и Управление Персоналом, редакция 2.5" | •                                                       |         |
|                                                               | Распределенная ИБ по кассам                                      | •                                                       |         |
|                                                               | Обмен денными                                                    | •                                                       |         |
|                                                               | Этикетки и ценники                                               | •                                                       |         |
|                                                               | Шаблоны фискальных чеков                                         | •                                                       |         |
|                                                               | Торговое оборудование                                            | Помощник подключения и настройки торгового оборудования |         |
| Константе "Единица измерения веса" назначе                    | Закрытие кассовой смены                                          | Подключение и настройка торгового оборудования          |         |
| Константе "Дата начала указания сокращенно                    | Формирование сводных отчетов по кассовой смене                   | ККМ Offline и весы с печатью этикеток.                  | •       |
| константе "Проверять разницу во времени с                     | Настройка                                                        | Выгрузка данных в терминал сбора данных                 | •       |
| Обновление информационной базы выполнено у                    | 🝟 Параметры                                                      | Ontwatty setury yours watertaky yet                     |         |
| 1                                                             |                                                                  |                                                         | (F)     |
| крыть обработку Подключение и настройка торгового оборудована | NR .                                                             | wavinunai pai nu ipawai nuasik kapit                    | CAP NUM |

Выбираем раздел «Фискальные регистраторы», нажимаем добавить и начинаем заполнять информацию во всплывающих окнах:

| <u>e</u>                                                                    | 1С:Предприятие - Розница: магазин не установлен |                 | _ 🗖 🗡   |
|-----------------------------------------------------------------------------|-------------------------------------------------|-----------------|---------|
| 🗄 🙅 айл 🔲 равка Операции Справочники Документы Отчеты 🏟 Сервис Окна Справка |                                                 |                 |         |
| I D 🖬 X № 🖺 🔍 + → 🔍 🚽 🖓 🖓 🚛 I 🖩                                             | 🗃 🔩 M M+ M- 🖞 🖕                                 |                 |         |
| Вертикальное меню (At+Z)                                                    |                                                 |                 |         |
| Подключение и настройка торгового оборудования                              | _ 🗆 ×                                           |                 |         |
| Подключение и настройка торгового об                                        | ОГ П Справочник Торговое оборудование           | - <b>D</b> X    |         |
| для компьютера "ASHTOASH"                                                   | Действия - 😳 🐻 🖉 📓 📆 📆 📆 - 🏹 🕹 Перейти - Созда  | ать из списка 👔 |         |
| Помощник подключения Обработки обслуживания •                               | Код Наименование 🏯 Модель                       | Ofee A          |         |
| 💊 Сканеры штрихосода 💿 🗟 🗙 🖋 Параметры                                      |                                                 |                 |         |
| Фискальные регистраторы                                                     |                                                 |                 |         |
| 💊 Терминалы сбора данных                                                    |                                                 |                 |         |
| Zuncnzeu покупателя                                                         |                                                 |                 |         |
| Считыватели магнитных карт                                                  |                                                 |                 |         |
| Электронные весы                                                            |                                                 | v               |         |
| Весы с печатью этикеток                                                     |                                                 |                 |         |
| KKM в режиме Offine                                                         |                                                 |                 |         |
| KKM в режиме Online                                                         |                                                 |                 |         |
| 🖉 Эквайринговые системы                                                     |                                                 |                 |         |
| Считыватели RFID меток                                                      | ×                                               |                 |         |
| 1                                                                           | роверить все подключенное оборудование Закрыть  |                 |         |
|                                                                             |                                                 |                 |         |
|                                                                             |                                                 |                 |         |
|                                                                             |                                                 |                 |         |
|                                                                             |                                                 |                 |         |
| Подключение и настройка ШСправочник Торговое обор                           |                                                 |                 |         |
| Добавить новый элемент                                                      |                                                 |                 | CAP NUM |

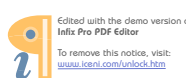

В справочнике торгового оборудования также нажимаем плюсик (Добавить) и получаем следующее окно для создания нового торгового оборудования:

| •                                        | 1С:Предприятие - Розница: магазин не установлен                                  | _ 🗇 💌   |
|------------------------------------------|----------------------------------------------------------------------------------|---------|
| 🛛 🛨 айл 🔲 равка Операции Справочники Дон | Дакументы Отчеты 🖗 წервико _ Qova _ Стадавка                                     |         |
| 🗅 📫 📰   X 🍡 📖 🍩 🔍 ( +  +                 | - ( • ( • ( • ( • ( • ( • ( • ( • ( • (                                          |         |
| Вертикальное меню (Alt+Z)                |                                                                                  |         |
| Подключение и настройка торгового об     | з оборудования _ 🗆 🗙                                                             |         |
| Полилон                                  |                                                                                  |         |
| Торговое обо                             | зборудование создание _ X таки • O / X V • S • O Repeiru • Coздать из списка (2) |         |
| К Помощник подключени                    | Kon Unangenham & Monan                                                           |         |
| Наименование:                            |                                                                                  |         |
| Сканеры штрияко, Параметры обс           | 6cr/goutsatus                                                                    |         |
| Фискальные реги                          |                                                                                  |         |
| Терминалы сбора                          | (M) 2mmm 2mmm                                                                    |         |
|                                          |                                                                                  |         |
| <u> Дисплеи покупателя</u>               |                                                                                  |         |
| Считыватели магнитных карт               |                                                                                  |         |
| Эректронные весы                         |                                                                                  |         |
|                                          |                                                                                  |         |
| Весы с печатью этикеток                  |                                                                                  |         |
| KKM в режиме Offline                     |                                                                                  |         |
| KKM a persona Opine                      |                                                                                  |         |
| Total B permit of the                    |                                                                                  |         |
| 🦉 Эквайринговые системы                  |                                                                                  |         |
| Считыватели RFID меток                   |                                                                                  |         |
| -                                        |                                                                                  |         |
|                                          | Проверить все подключенное оборудование Закрыть                                  |         |
|                                          |                                                                                  |         |
|                                          |                                                                                  |         |
|                                          |                                                                                  |         |
|                                          |                                                                                  |         |
|                                          |                                                                                  |         |
| Подключение и настройка ШСправочник Т    | « Торговое обор                                                                  |         |
| Открыть справку                          |                                                                                  | CAP NUM |

В данное окно для отображения подключенного фискального регистратора мы должны закачать обработку обслуживания - для этого мы загружаем с нашего компьютера файл ShtrihMFiscalPrinters\_v2.epf. Обратите внимание на то, что его предварительно можно скачать по ссылке:

<u>http://its.1c.ru/db/metod8dev#content:3020:hdoc</u> (здесь вы можете получить весь архив обработок обслуживания в 1С для работы с различными устройствами)

|             | Политичиские и изстанойиз торгорого обог<br>Ш Тарганов оборудование: Создание<br>авочных Обработно обслужавания торгорого оборудования<br>Обработно обслужавания Торгорого оборудования<br>Обработно обслужавания Торгорого оборудования | Ranka          | Trade Ware EPF | Выбор обработки об                     | служивания       |                     | ×       |
|-------------|----------------------------------------------------------------------------------------------------|----------------|----------------|----------------------------------------|------------------|---------------------|---------|
| ющ<br>С Дей | штора овое окорудевание. Создание<br>авочная: Обработки обслуживания торгового оборудования<br>Обработка обслуживания ТО: Создание X                                                                                                    | Папка          | TradeWareEPF   | •                                      | + 🗈 💣 📰 +        |                     |         |
|             | обработка обслуживания ТО: Создание _ [] X                                                                                                    | 0              |                |                                        |                  |                     |         |
| С Дей       | Соработка обслуживания ТО. Создание 💴 🗠 🗠 🗛                                                                                                    | 100 C          | Имя            | *                                      | Дата изменения   | Тип                 | Размер  |
| ACH         | homes a S S D Support a data (2)                                                                                                    | ~              | INPASES_v2     |                                        | 13.08.2012 19:35 | 1C:Enterprise 8 Ext | 51 K    |
| -           | norionis - 📷 M 🔘 Skondoris danis 🕖                                                                                                    | педавние места | KKSSparkFP_v2  |                                        | 13.08.2012 19:35 | 1C:Enterprise 8 Ext | 25 K    |
| ¢ Hav       | именование: Код                                                                                                    |                | OKALadogaECI   | Offline_v2                             | 13.08.2012 19:35 | 1C:Enterprise 8 Ext | 22 K    |
| - Na        | араметры обработки обслуживания                                                                                                    | Рабочий стол   | OrionFR_v2     |                                        | 13.08.2012 19:35 | 1C:Enterprise 8 Ext | 26 K    |
| Te Ofr      | inaforxa                                                                                                    | ARCO.          | POSUACustom    | erDisplay_v2                           | 13.08.2012 19:35 | 1C:Enterprise 8 Ext | 23 K    |
| 0           |                                                                                                    |                | SberBankES_v2  |                                        | 13.08.2012 19:35 | 1C:Enterprise 8 Ext | 27 K    |
| Д Вид       | A                                                                                                    | Библиотеки     | ScaleCASCL500  | 0J_v2                                  | 23.10.2012 18:43 | 1C:Enterprise 8 Ext | 55 K    |
| On          | Incarsite:                                                                                                    |                | ScanCityCipher | LabPDT_v2                              | 13.08.2012 19:35 | 1C:Enterprise 8 Ext | 27 K    |
| 0           |                                                                                                    | ~8             | ScanCityDatalo | gicPDT_v2                              | 13.08.2012 19:35 | 1C:Enterprise 8 Ext | 26 K    |
| 2. Ber      | one API: 0.00                                                                                                    | этот компьютер | ScanCodeCiph   | erLabPDT_v2                            | 04.02.2013 14:38 | 1C:Enterprise 8 Ext | 29 K    |
| 31 001      |                                                                                                    |                | ScancodeCusto  | merDisplay_v2                          | 13.08.2012 19:35 | 1C:Enterprise 8 Ext | 23 K    |
| Bep         | рсия обработки: 0.00                                                                                                    | Сеть           | ShtrihMCashier | ECROffline_v2                          | 05.02.2013 18:06 | 1C:Enterprise 8 Ext | 23 K    |
| ID:         |                                                                                                    |                | ShtrihMFiscalP | inters_v2                              | 13.08.2012 19:35 | 1C:Enterprise 8 Ext | 36 K    |
| Ka Cra      | исок моделей поддерживаемого оборудования                                                                                                    |                | ShtrihMLineDis | play_u2<br>Turn: 1C:Enternrise 8 Exter | 12 00 2012 10-25 | 1C:Enterprise 8 Ext | 23 K    |
| -           |                                                                                                    |                | <              | Размер: 35,8 КБ                        |                  | 10F1 - 8F1          | >       |
| KKM B       | модель торгового осорудования                                                                                                    |                |                | Дата изменения: 13.08.2                | 012 19:35        |                     | -       |
|             |                                                                                                    |                | имя фаяла: S   | ntrihMRiscalPrinters_v2                |                  | - L                 | Открыть |
| жвай        |                                                                                                    |                | Тип файлов: Е  | нешние обработки (*.epf)               |                  | •                   | Отмена  |

После выбора данного файла в окне Обработок обслуживания мы получим нужную нам информацию и нажмем ОК:

| <u>e</u>                                                                                                    | 1С:Предприятие - Розница: магазин не установлен                                                                                                    | _ 🗇 🗙   |
|----------------------------------------------------------------------------------------------------|----------------------------------------------------------------------------------------------------|---------|
| 🙅айл 🗓равка Операции Справочники Документы Отчеты 🎡Сервис Дона Справка                                                                   |                                                                                                    |         |
| D 🖆 🖩 X 🗞 🕮 📾 🔍 ↔ 🔍 🔹 🔍 🐨 🐨 🕡 🖕 I 🖩 5                                                                                                    | 🛅 🎭 M M+ M- 🗑 🖕                                                                                                    |         |
| Вертикальное меню (Alt+Z)                                                                                                    |                                                                                                    |         |
| Подключение и настройка торгового оборудования                                                                                           | _ 🗆 ×                                                                                                    |         |
| Полиличение и частройка торгового обо                                                                                                    |                                                                                                    |         |
| Порговое оборудование: Создание                                                                                                    | The state of the state of the s |         |
| Помощ Справочник Обработки обслуживания торгового оборудования                                                                           |                                                                                                    |         |
| 🐘 🛄 Обработка обслуживания ТО: Создание * 💦 🔲 🗙                                                                                          |                                                                                                    |         |
| 🐚 С 🗌 Действия 🕶 🔜 👩 Экспорт в файл 🧿                                                                                                    | <u>۸</u>                                                                                                    |         |
| ф Наименование: Штрих-М: Фискальные регистраторы Код:                                                                                    |                                                                                                    |         |
| Параметры обработки обслуживания                                                                                                    |                                                                                                    |         |
| Обработка: Shtrih MFiscal Printers_v2.epf                                                                                                |                                                                                                    |         |
| 🛫 д Вид: Фискальный регистратор                                                                                                    |                                                                                                    |         |
| Описание: Обработа осуществляет обслуживание фискальных<br>регистраторов, поддерживаемых драйвером «Штрик-М: Драйвер<br>ФРэ версии А4.9. |                                                                                                    |         |
| Эј Версия АРІ: 2.05                                                                                                    |                                                                                                    |         |
| Версия обработки: 2.25                                                                                                    | × North State State Stat |         |
| Br ID: 5636008247D6470D-9590-4C943A052FC2                                                                                                |                                                                                                    |         |
| К Список моделей поддерживаемого оборудования                                                                                            | v                                                                                                    |         |
| N Модель торгового оборудования                                                                                                    |                                                                                                    |         |
| 1 штрих-950-к                                                                                                    |                                                                                                    |         |
| Зквай;         2         ШТРИХ-КОМБО-ФР-К           3         ШТРИХ-МОМБО-ФР-К                                                           |                                                                                                    |         |
| 4 UTPUX-ФР-К                                                                                                    |                                                                                                    |         |
| 5 ШТРИХ-М-ФР-К                                                                                                    |                                                                                                    |         |
| 6 ШТРИХ-КИОСК-ФР-К                                                                                                    | оверить все подключенное оборудование Закрыть                                                                                                    |         |
| 2 JIBEC-ФР-К<br>8 ШТРИХ-ЦОНТ-ФР-К                                                                                                    |                                                                                                    |         |
| 9 ШТРИХ-ФР-Ф исп.03                                                                                                    |                                                                                                    |         |
| ОК Записать Закрыть                                                                                                    |                                                                                                    |         |
|                                                                                                    |                                                                                                    |         |
|                                                                                                    |                                                                                                    |         |
|                                                                                                    | month and a second second                                                                                                    |         |
| В Подключение и настрояка Шпоравочник торговое обор Порговое оборуд: Создание Ш Справочник<br>Пля поличиния по поличина та С1.           | ик Обработки обс Ш. Обработка обс Создание                                                                                                    | CAR NUM |
| Auto norgimenta nogovolovi naziveno ni                                                                                                   |                                                                                                    | CAL NOW |

Вернувшись в окно создания торгового оборудования с уже полученной обработкой, мы можем выбрать интересующую нас модель:

| <u>e</u>                                                                                                    | 1С:Предприяти       | е - Розница: магази   | н не установлен                    |          | _ 🗇 🗡   |
|----------------------------------------------------------------------------------------------------|---------------------|-----------------------|------------------------------------|----------|---------|
| ⊈айл Правка Операции Справочники Документы Отчеты ∰Сервис Окна Справка                                             |                     |                       |                                    |          |         |
| I _ ≦ = X % = ● R + > Q < < < < < < < < < < < < < < < < <                                                          | 🛔 🔩   M - M+ M-     | ¥ _                   |                                    |          |         |
| Вертикальное меню (Alt+Z)                                                                                          |                     |                       |                                    |          |         |
| Подключение и настройка торгового оборудования                                                                     |                     | -                     |                                    |          |         |
| Подключение и настройка торгового обо                                                                              |                     | T                     |                                    |          |         |
| для компьютера "ASHTOASH"                                                                                          | Пейстия к           | Порговое осорудован   | ис                                 |          |         |
| В. Помощных полгаршения. Обработки обстахивания. *                                                                 |                     |                       | C. K. C. Hebernin .   Constants in |          |         |
|                                                                                                    | Код                 | Наименование          | .≞. Модель                         | Обра 🗠   |         |
| Сканеры штрижода 🕼 💦 🗶 💉 Параметры                                                                                 |                     |                       |                                    |          |         |
| Порговое оборудование: Создание *                                                                                  | ×                   |                       |                                    |          |         |
|                                                                                                    |                     |                       |                                    |          |         |
| Терминалы сбора данных Наименование: ШТРИХ-LIGHT-ФР-К Код:                                                         |                     |                       |                                    |          |         |
| Параметры обслуживания                                                                                             |                     |                       |                                    |          |         |
| Сбработка обслуживания: Штрик-М: Фискальные регистраторы                                                           | Q                   |                       |                                    |          |         |
| Считыватели магнитных кар Модель: ШТРИХ-ЦСНТ-ФР-К                                                                  | -                   |                       |                                    |          |         |
| ШТРИХ-950-К                                                                                                    |                     |                       |                                    |          |         |
| Электронные весы ШТРИХ-КОМБО-ФР-К                                                                                  | _                   |                       |                                    | <b>v</b> |         |
| Весы с печатью этикеток ШТРИХ-ФР-К                                                                                 |                     |                       |                                    | >        |         |
| ШТРИХ-М-ФР-К                                                                                                    |                     |                       |                                    |          |         |
| ККМ в режиме Offline ШТРИХ-КИОСК-ФР-К                                                                              |                     |                       |                                    |          |         |
| KKM s pexame Online                                                                                                |                     |                       |                                    |          |         |
| ШТРИХ-ФР-Ф исп.03                                                                                                  |                     |                       |                                    |          |         |
| Зквайринговые системы ШТРИХ-ФР-Ф исп.04                                                                            |                     |                       |                                    |          |         |
| Сильватели RFID меток                                                                                              |                     |                       | ~                                  |          |         |
|                                                                                                    |                     |                       |                                    |          |         |
| При                                                                                                    | верить все подключе | енное оборудование За | жрыть                              |          |         |
|                                                                                                    |                     |                       |                                    |          |         |
|                                                                                                    |                     |                       |                                    |          |         |
|                                                                                                    |                     |                       |                                    |          |         |
|                                                                                                    |                     |                       |                                    |          |         |
|                                                                                                    |                     |                       |                                    |          |         |
| Parameter III Constant and III Torona day Constant                                                                 |                     |                       |                                    |          |         |
| подключение и настроика Шсправочник торковоё обор ШТорговое обор: Создание -     Пля получения подсказки нажина F1 |                     |                       |                                    |          | CAP NUM |

После выбора фискального регистратора мы должны выбрать кассу ККМ, которая будет привязана к нему:

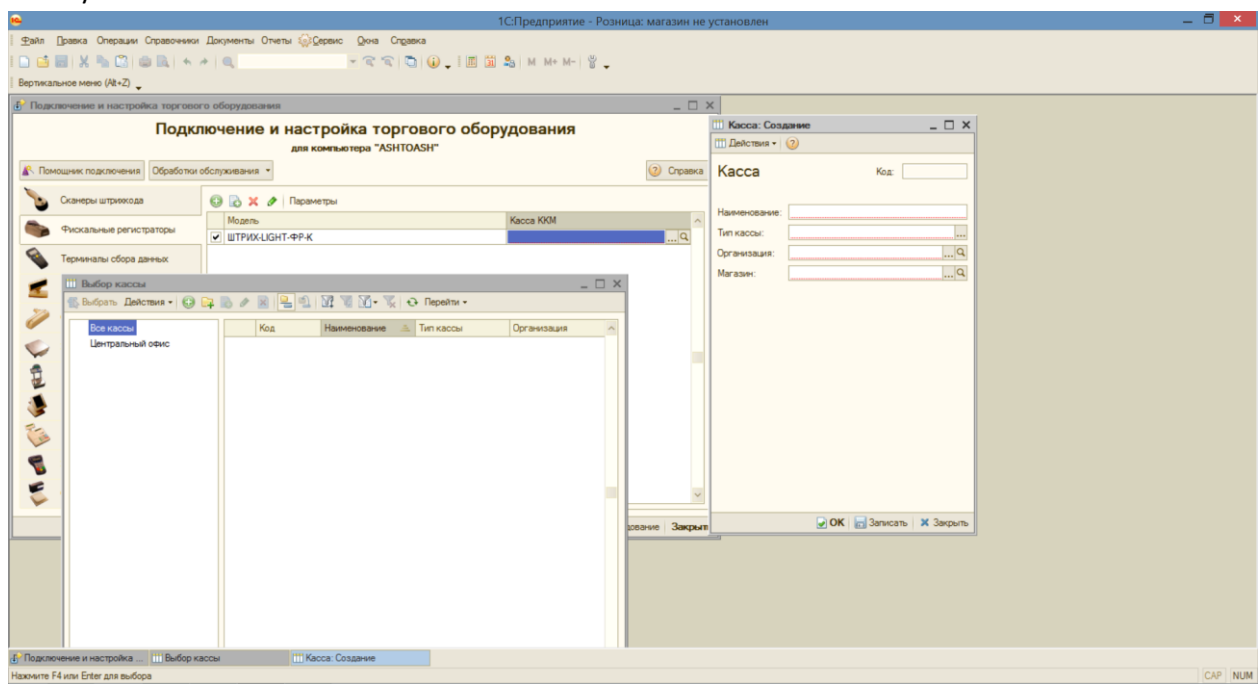

Т.к. мы работаем с абсолютно чистой базой, для создания кассы необходимо создать организацию, в рамках которой мы будем работать с кассой. Рассмотрим пошагово, какие параметры и каким образом будем заполнять. Касса принадлежит организации, а у организации есть руководитель. Посмотрим на заполнение. Здесь вносятся личные данные физ. лица, которое будет руководителем создаваемой организации:

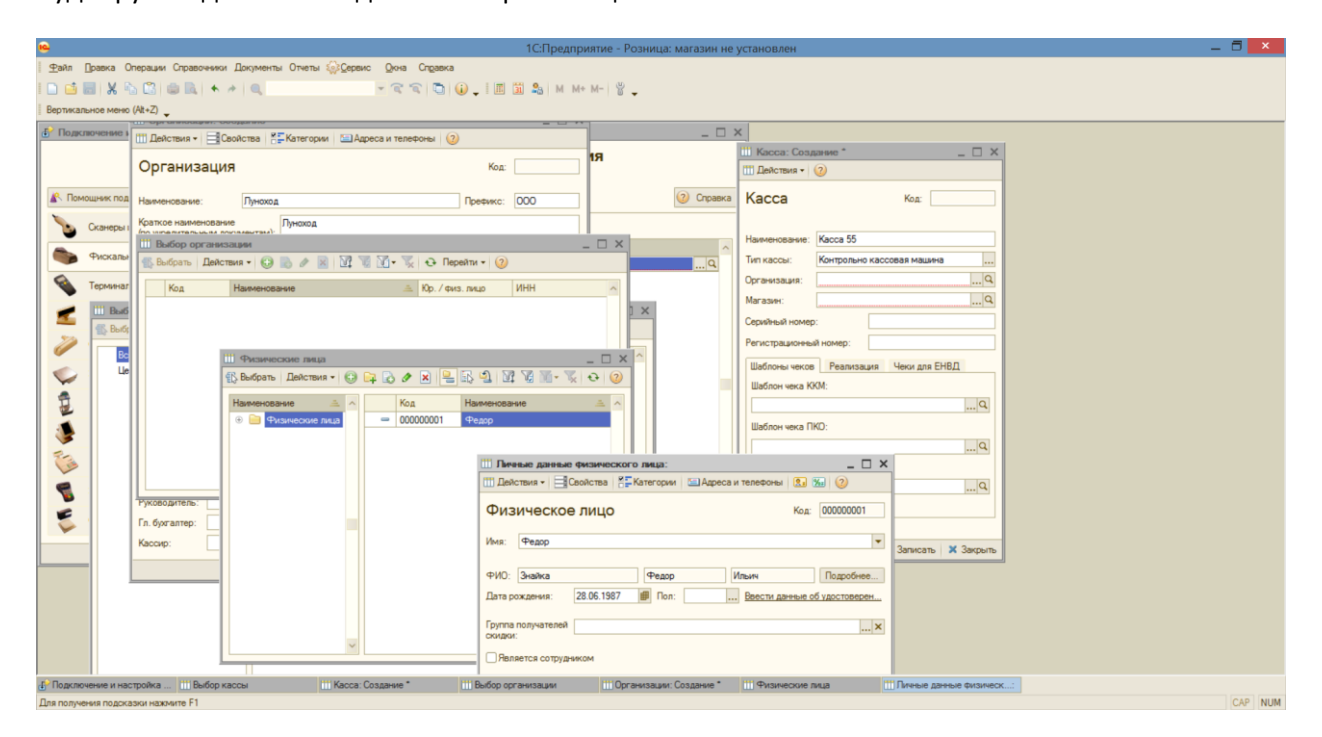

Мы заполняем все главные параметры организации таким образом:

| •                       |                 |                   |               |                |          | 1          | С:Предприят  | ие - Роз  | вница: г  | магазин не | установлен       |             |                 |           | _ 🗇 🗙   |
|-------------------------|-----------------|-------------------|---------------|----------------|----------|------------|--------------|-----------|-----------|------------|------------------|-------------|-----------------|-----------|---------|
|                         | ации Справочник | и Документы О     | леты 🎡Сервис  | Окна Спр       | равка    |            |              |           |           |            |                  |             |                 |           |         |
| I 🗅 📫 📰 🐰 🗞 I           | B 📾 🖪 🔸         | *                 |               | - 6 6          | ا ـ 🕡 🗇  | III 🛐      | S M M+ M     | - 8.      |           |            |                  |             |                 |           |         |
| Вертикальное меню (Alt  | Z) 🖕            |                   |               |                |          |            |              |           |           |            |                  |             |                 |           |         |
| 🗗 Подключение и на      | стройка торгов  | юго оборудован    | RR            |                |          |            |              |           |           | _ 🗆        | ×                |             |                 |           |         |
|                         | 🚻 Организаци    | ии: Создание *    |               |                |          |            | _ 🗆 ×        | :         |           |            | 🛗 Kacca: Cos,    | ание *      |                 | _ 🗆 ×     |         |
|                         | Ш Действия •    | Свойства          | Категории 🔛   | Адреса и телеф | фоны ②   |            |              |           |           |            | Ш Действия •     | 2           |                 |           |         |
| Помощник подклю         | Организ         | ация              |               |                |          | Код:       |              |           |           | Оправка    | Kacca            |             | Код:            |           |         |
| Сканеры штри            | Наименование:   | Лунаход           |               |                | Пр       | рефикс:    |              |           |           |            | Harrisona        | Kaosa 55    |                 |           |         |
| Фискальнь               | Краткое наимен  | нование           | Луноход       |                |          |            |              | ×         |           | ^          | Тип кассы:       | Контольно и | accosas Malline |           |         |
|                         | (по учредительн | ым документам):   | 000 "Davena"  |                |          |            |              |           |           | <u></u> q  | Организация:     |             |                 | Q         |         |
| Терминалы               | (по учредительн | ым документам):   | 000 Inmotod [ |                |          |            |              | ^         | _         |            | Магазин:         |             |                 | Q         |         |
| 🛫 🛄 Выбој               | Юр. лицо        |                   |               |                |          |            |              | 1 1       | ×         |            | Серийный номе    | :           |                 |           |         |
| 🐒 Выбра                 | 🔾 Физ. лицо     |                   |               |                |          |            |              | LE        |           |            | Регистрационна   | а номер:    |                 |           |         |
| Bce                     | Розничная то    | орговля облагаетс | а ЕНВД        |                |          |            |              | 1         |           |            | Illafooner veroo | Peaguaar    | u Uerou and F   | нал       |         |
| Цен                     | Реквизиты       |                   |               |                |          |            |              | ы         |           |            | Шаблон чека К    | KM:         | и чеки для с    | даньд     |         |
| 2                       | ИНН:            | 222333222333      | K             | nn: 5556       | 66688 N4 | PHC:       | 3            |           |           |            |                  |             |                 | Q         |         |
|                         | OFPH:           | 22255566          |               |                | OK       | KNO:       | 2            |           |           |            | Шаблон чека П    | KO;         |                 |           |         |
| <b>S</b>                | реквизиты:      | Банк Сатурн Р/С   | 8889990002244 |                |          |            |              |           |           |            |                  |             |                 | Q         |         |
| (is                     |                 |                   |               |                |          |            |              |           |           |            | Шаблон чека Р    | KD:         |                 |           |         |
| •                       |                 |                   |               |                |          |            |              | ~         |           |            |                  |             |                 | Q         |         |
|                         | Ответствение    | не лица           |               |                |          |            |              |           |           |            |                  |             |                 |           |         |
|                         | Руководитель:   | Знайка Ф.И.       |               |                |          | Q          | История      |           |           | ~          |                  |             |                 |           |         |
|                         | Гл. бухгалтер:  | Знайка Ф.И,       |               |                |          | Q          | История      |           | рован     | ие Закрыт  |                  | 🛃 ОК        | 🔚 Записать      | 🗙 Закрыть |         |
|                         | Кассир:         | Знайка Ф.И,       |               |                |          | Q          | История      |           |           |            |                  |             |                 |           |         |
|                         |                 |                   |               |                | DK 层     | 🚽 Записа   | ть 🗙 Закрыть |           |           |            |                  |             |                 |           |         |
|                         |                 |                   |               |                |          |            |              |           |           |            |                  |             |                 |           |         |
|                         |                 |                   |               |                |          |            |              |           |           |            |                  |             |                 |           |         |
|                         |                 |                   |               |                |          |            |              |           |           |            |                  |             |                 |           |         |
| Подключение и настро    | Ака 🛄 Выбор     | кассы             | iiii Kacca: C | оздание *      | Ш Выб    | бор органи | зации        | 111 Орган | изации: ( | Создание * |                  |             |                 |           |         |
| Для получения подсказки | нажмите F1      |                   |               |                |          |            |              |           |           |            |                  |             |                 |           | CAP NUM |

Далее нам необходимо создать Магазин, к которому будет привязана касса. Это достаточно скрупулезный процесс:

1) первым этапом создания Магазина является создание склада. Типом склада мы выберем Торговый зал, откуда напрямую возможны розничные продажи:

| <u>e</u>                                                                   | 1С:Предприятие - Розница: магазин не | установлен                              | _ 5 ×   |
|----------------------------------------------------------------------------|--------------------------------------|-----------------------------------------|---------|
| 🕴 🙅айл 🔲 равка Операции Справочники Документы Отчеты 🎡 Сервис Окна Справка |                                      |                                         |         |
| - C C C Q                                                                  | 🔟 🛐 🔩 M M+ M- 🖌                      |                                         |         |
| Вертикальное меню (At+Z)                                                   |                                      |                                         |         |
| Подключение и настройка торгового оборудования                             | _ 🗆 :                                | ×                                       |         |
| Полключение и настройка торгового с                                        | борудования                          | Ш Касса: Создание * X                   |         |
| для компьютера "ASHTOASH"                                                  | боорудования                         | Ш Действия • 📀                          |         |
| AB Downin III Marasweisi _ X                                               | (2) Conserva                         | Kacca Kar                               |         |
| 🚯 🛄 Магазин: Ли-Лу                                                         |                                      |                                         |         |
| 💊 🗘 🔟 🗰 Выбор склада                                                       | _ 🗆 ×                                | Haveneurosauro: Karra 55                |         |
| 🕋 🖕 📕 📈 🕾 📖 Склады: Создание * 💦 💶 🗙 😌                                     | ÷                                    |                                         |         |
| Ш Действия • Свойства Свойства (Свойства)                                  | Тип склада Организация               |                                         |         |
| 💊 т не 🗧 Склад Код:                                                        |                                      |                                         |         |
|                                                                            |                                      |                                         |         |
| Ос Наименование: Торговый зал Скай                                         |                                      |                                         |         |
| Ос Тип склада: Торговый зал                                                |                                      | Регистрационный номер:                  |         |
| 🗸 Ти Организация: Луноход                                                  |                                      | Шаблоны чеков Реализация Чеки для ЕНВД  |         |
| 🚔 Ми Магазин: Ли-Пу                                                        |                                      | Шаблон чека ККМ:                        |         |
|                                                                            |                                      | Q                                       |         |
| чег Оощие Распределение Реализация в р Ордерная схема                      |                                      | Шаблон чека ПКО:                        |         |
| Се Се Се Се Се Се Се Се Се Се Се Се Се С                                   |                                      | Q                                       |         |
|                                                                            |                                      | Шаблон чека РКО:                        |         |
|                                                                            |                                      | P                                       |         |
|                                                                            |                                      |                                         |         |
| 1 IOneSOBBTERE                                                             |                                      |                                         |         |
|                                                                            |                                      | 💽 ОК 🔚 Записать 🗙 Закрыть               |         |
|                                                                            |                                      |                                         |         |
|                                                                            | ¥                                    |                                         |         |
| ОК 🕞 Записать 🗶 Закрыть                                                    |                                      |                                         |         |
|                                                                            |                                      |                                         |         |
|                                                                            |                                      |                                         |         |
| В Подключение и настройка Ш Выбор кассы Касса: Создание * Ш Мага           | зины ШМагазин: Ли-Лу                 | III Выбор склада III Склады: Создание * |         |
| Для получения подсказки нажмите F1                                         |                                      |                                         | CAP NUM |

Прим.: Вкладки распределение поступления и реализация в розницу мы заполним несколько позже (после создания номенклатуры, т.е. товаров);

2) параметры кассы мы настраиваем параллельно с настройками магазина:

| <u>.</u>                            |                                                                                                    | 1С:Предприятие - Розница: магазин не установлен                                                                                                    | _ 🗇 🗙   |
|-------------------------------------|----------------------------------------------------------------------------------------------------|----------------------------------------------------------------------------------------------------|---------|
|                                     | анты Отчеты 🎡 Сервис 🛛 кна Справка                                                                                                    |                                                                                                    |         |
| I 🗅 📫 📰 🗶 🗞 🖾 🍩 🔍 🔸 🥕 🔍             | - 🕿 🕤 🕡 📮 🔳 📓                                                                                                    | 📓 🔩   M. M+ M-   🍟 🖕                                                                                                    |         |
| Вертикальное меню (Alt+Z)           |                                                                                                    |                                                                                                    |         |
| Beprezanavide Merie (№ +2)          | If Nanca: Kance 55                                                                                                    | Image: Second second second |         |
|                                     | CK Samcans X Sarper                                                                                                    | Проверить все подключеное обрудование Закрыть                                                                                                    |         |
| Подключение и настройка Выбор кассы | Выбор кассы Касса: Касса: Касс | acca bb                                                                                                    |         |
| Для получения подсказки нажмите F1  |                                                                                                    |                                                                                                    | CAP NUM |
|                                     |                                                                                                    |                                                                                                    |         |

|                                          | Ш Касса: Касса 55     | _ 🗆 X                                   | Поди                         | лючение и настро<br>для компа                                                                                                    | ойка торгового оборудования<br>ыютера "ASHTOASH"                                                                                       |                 |
|------------------------------------------|-----------------------|-----------------------------------------|------------------------------|----------------------------------------------------------------------------------------------------|----------------------------------------------------------------------------------------------------|-----------------|
| Marazuna                                 | Kacca                 | Код: 00000001                           |                              | — Ш Магазин: Ли-Лу<br>Ш Действия - Полого                                                                                                    | _ 🗆 🗙<br>* Категории III График работы 🕗 Интервалы работы 🥹                                                                            | ② Справка       |
| Код Наконо-орание<br>= 000000001 ЛинЛу < | A Control Order Order | 44<br>77<br>For ans EHED<br>Q<br>Q<br>Q | Органитация<br>кассо Пунокод | Магазин<br>Наименовачие:<br>Основной ослад:<br>Основной договор эквайринга<br>Тит цен розничной торговли:<br>Порадок округления суммы<br>чека в полау покупатела<br>Сагничестворск:<br>Растиксание завержения зае<br>Средски савир завержения зае | Кад 0000001<br>Пе Пу<br>Торговий зал СкайQ<br>Касса 55Q<br>СQ<br>Устанавливать автоматически<br>СQ<br>СQ<br>СQ<br>СQ<br>СQ<br>СQ<br>СQ | ۲<br>۵          |
|                                          | P OK                  | Записать 🗙 Закрыть                      |                              |                                                                                                    | Дополнительные настройки расписания                                                                                                    | ~               |
|                                          |                       |                                         | a                            | ×                                                                                                    | igi OK igi 3anıcanı X 3aspunu                                                                                                    | дование Закрыть |

## Касса выбрана:

| •                                                                                                    | 1С:Предприятие - Розниц             | : магазин не установлен                            |                                        |            | . 🗇 🗙 |
|----------------------------------------------------------------------------------------------------|-------------------------------------|----------------------------------------------------|----------------------------------------|------------|-------|
| 🛛 🙅 айл 🗓 равка Операции Справочники Документы Отчеты 🎧 Сервис Дона Справка                                                                          |                                     |                                                    |                                        |            |       |
|                                                                                                    | _ 🗐 🗃 🎥 M M+ M- 🗳 _                 |                                                    |                                        |            |       |
| Вертикальное меню (At+Z)                                                                                                    |                                     |                                                    |                                        |            |       |
|                                                                                                    | Подкли                              | очение и настройка торго<br>для компьютера "ASHTOA | вого оборудования<br>sн <sup>-</sup>   |            |       |
|                                                                                                    | К Помощных подключения Обработки об | служивания *                                       | 9                                      | 2) Справка |       |
|                                                                                                    | Сканеры штрихкода                   | 😔 🔯 🗶 🖋 Параметры                                  |                                        |            |       |
|                                                                                                    | Фискальные регистраторы (1/1)       | Модель                                             | Kacca KKM                              | ~          |       |
|                                                                                                    | Терминалы сбора данных              |                                                    | Nacud 30                               |            |       |
|                                                                                                    | Дисплеи покупателя                  |                                                    |                                        |            |       |
|                                                                                                    | Считыватели магнитных карт          |                                                    |                                        |            |       |
|                                                                                                    | Электронные весы                    |                                                    |                                        |            |       |
|                                                                                                    | Весы с печатью этикеток             |                                                    |                                        |            |       |
|                                                                                                    | KKM в режиме Offline                |                                                    |                                        |            |       |
|                                                                                                    | KKM a pexame Online                 |                                                    |                                        |            |       |
|                                                                                                    | 🧌 Эквайринговые системы             |                                                    |                                        |            |       |
|                                                                                                    | Cчитыватели RFID меток              |                                                    |                                        | ~          |       |
|                                                                                                    |                                     |                                                    | Проверить все подключенное оборудовани | е Закрыть  |       |
|                                                                                                    |                                     |                                                    |                                        |            |       |
| Служебные сообщения                                                                                                    |                                     |                                                    |                                        |            | • ×   |
| !! "ШТРИХ-LIGHT-#P-К":<br>Подиличаеное оборудование не было корректно настроено.<br>Для корректной работы устройства необходимо задать параметры его | работы. Сделать это можно при       | помощи обработки "Настройка торг                   | товото оборудования".                  |            |       |
|                                                                                                    |                                     |                                                    |                                        |            | Þ     |
| В Подключение и настройка Ш Выбор кассы                                                                                                    |                                     |                                                    |                                        |            |       |

Далее через Помощник подключения и настройки торгового оборудования вносим все нужные изменения в появившейся таблице, в данном случае меняем только номер порта на COM12, остальные значения оставляем по умолчанию:

| 6                                               | 1С:Предпр                                                                                           | - эиткио  | Розница: маг | азин не установл            | ен       |                   |                             |                            | _ 🗇 🗡   |
|-------------------------------------------------|----------------------------------------------------------------------------------------------------|-----------|--------------|-----------------------------|----------|-------------------|-----------------------------|----------------------------|---------|
|                                                 | аочники Документы Отчеты 🎧 Сервис Дкна Слдавка                                                      |           |              |                             |          |                   |                             |                            |         |
|                                                 |                                                                                                    | + M-   쑵  | -            |                             |          |                   |                             |                            |         |
| Вертикальное меню (Alt+Z) 🖕                     |                                                                                                    |           |              |                             |          |                   |                             |                            |         |
|                                                 |                                                                                                    | П         | С 🛃 Обработк | а "Штрих-М: Фиска           | льные р  | егистраторы"      | (2)                         | x                          |         |
| 1                                               |                                                                                                    | 060       | настроика н  | параметров чт ш             | IPNA-LA  | ani-4r-K          | <ul> <li>Справка</li> </ul> | (2) Chpaska                |         |
| Помощник подключения                            | и настройки торгового оборудования                                                                  |           | Прайвер:     | становлен                   |          | Сояместимая       | BADCHS                      |                            |         |
|                                                 | Выбор устройства                                                                                    | в         | Версия: 4    | 10.0.290                    |          |                   |                             | ~                          |         |
|                                                 | О Добавить новое устройство                                                                         | ripatop   | Последняя в  | ерсия драйвера: <u>http</u> | //www.sh | trih-m.ru/downloa | ds/show prod 315 316 129    |                            |         |
|                                                 | <ul> <li>Использовать ранее созданное устройство</li> </ul>                                         | занных    | Параметр     | ы подключения               |          |                   |                             |                            |         |
|                                                 | Наименование Модель                                                                                 |           | Тип подключ  | ения: Локально              | -        | Таймаут:          | 150                         |                            |         |
|                                                 | UTP/X-LIGHT-ΦP-K UTP/X-LIGHT-ΦP-K                                                                   | 1         | COM nopt:    | COM12                       | -        | Скорость:         | 115200 -                    |                            |         |
| 72                                              |                                                                                                    | THEK K    | Имя компью   | тера:                       |          |                   |                             |                            |         |
|                                                 |                                                                                                    |           | Сетевой адр  | BC:                         |          | Сетевой порт:     | 211                         |                            |         |
|                                                 |                                                                                                    |           | Параметр     | ы устройства                |          |                   |                             |                            |         |
|                                                 |                                                                                                    | RETOK     | Пароль поль  | зователя: 1                 |          | Пароль админ      | истратора: 30               |                            |         |
|                                                 |                                                                                                    | he        | Отменять че  | к при подключении           |          |                   |                             |                            |         |
|                                                 | Kacca KKM: Kacca 55                                                                                 |           | Параметр     | ы наличной оплать           |          | Наименова         | ния безналичной оплаты      |                            |         |
|                                                 | Дополнительная информация<br>Солинеоболание устойство отсутствует в списке уке созданных или список | 10        | Наличная     | оплата                      |          | Оплата1:          |                             |                            |         |
|                                                 | пуст, то Вы можете самостоятельно добавить новое устройство, выбрав его из                          | стемы     | Секция:      |                             | 0 0      | Оплата2:          |                             |                            |         |
|                                                 | станика поддорживающих поддолов                                                                     | _         | -Печать ло   | готипа                      |          | Отладка д         | райвера                     |                            |         |
|                                                 | Назад Ф Далее Х Отменит                                                                             | The METOK | Печатать     | логотип                     |          | Вести журнал      | гопераций драйвера          | M                          |         |
|                                                 |                                                                                                    |           | Размер л     | оготипа:                    | 0        |                   |                             | анное оборудование Закрыть |         |
|                                                 |                                                                                                    |           |              |                             |          |                   | ОК Функции • Отме           | 3                          |         |
| Спужебные спобщения                             |                                                                                                    |           |              |                             |          |                   |                             |                            | • ×     |
| : "WTPMX-LIGHT-ФР-K":                           |                                                                                                    |           |              |                             |          |                   |                             |                            |         |
| Текущая версия: 4.10.0                          | ия драивера отличается от поддерживаемой.<br>).290                                                  |           |              |                             |          |                   |                             |                            |         |
| Требуемая версия: 4.9<br>Коррантиза работа прай | teans ua manaumunuamos                                                                              |           |              |                             |          |                   |                             |                            | e       |
| 4                                               | espa ne sepennepjeren                                                                               |           |              |                             |          |                   |                             |                            | •       |
| Подключение и настройка                         | Выбор кассы                                                                                         |           |              |                             |          |                   |                             |                            |         |
| Кнопка далее нажатие                            |                                                                                                    |           |              |                             |          |                   |                             |                            | CAP NUM |

Если все сделано успешно, появится сообщение о том, что устройство готово к работе. *Прим.:* Внизу в информационном окне появляется сообщение о том, что «Корректная работа драйвера не гарантируется», это связано с тем, что мы использовали версию драйвера 4.10, а программа в идеале требует версию 4.9, тем не менее, *версия драйвера 4.10 совместима с программой и не препятствует работе.* 

Итак, теперь доработаем наш Магазин. Для начала введем несколько товаров.

## Вкладка Справочники → Товары → Номенклатура:

| •                                                                                                    |                                                                                                    | 1С:Предприятие - Розница: магазин не установлен                                                                                                    | _ 6 ×   |
|----------------------------------------------------------------------------------------------------|----------------------------------------------------------------------------------------------------|----------------------------------------------------------------------------------------------------|---------|
| <u> Файл</u> <u> Правка</u> Операции Справочники Докут                                                                                                    | менты Отчеты 🎡 Сервис Окна Справка                                                                           |                                                                                                    |         |
| 🗈 📑 🔜 🗶 🐂 🏩 🚺 Номенклатура                                                                                                    | - C C 🗋 🕡 _ 🔳 🕻                                                                                              | ä \$a M M+ M- ₩_                                                                                                    |         |
| Вертикальное меню (Alt+Z) _ Магазины                                                                                                    | Þ                                                                                                    |                                                                                                    |         |
| Севри<br>Регруппе<br>Экварит<br>Ценсобразова                                                                                                    | номеклатура<br>Виды комеклатуры<br>Номеклатурые групы<br>Номеклатурые групы<br>Класонфикатор вденециомерения | Image: Source of the source of the sour |         |
|                                                                                                    |                                                                                                    |                                                                                                    |         |
| Служебные сообщения                                                                                                    |                                                                                                    |                                                                                                    | • ×     |
| текущая версия: 4.10.0.290<br>Требуемая версия: 4.9<br>Корректная работа драйвера не те<br>! Подождите, идет проверка настроя<br>и Проверка настроенных параметров | арантируется<br>емных параметров<br>завершена!                                                               |                                                                                                    |         |
| <                                                                                                    |                                                                                                    |                                                                                                    | Þ       |
| Отклыть справонник Номенклатура                                                                                                    |                                                                                                    |                                                                                                    | CAP NUM |
| Открыть справочник моменклатура                                                                                                    |                                                                                                    |                                                                                                    | CAP NUM |

Заполняем таблицу, включая Номенклатурную группу и Вид номенклатуры:

| 🔒 1С:Предприятие - Розница: ма                                                                   | іагазин не установлен 📃 🗖 🗙                                           |
|--------------------------------------------------------------------------------------------------|-----------------------------------------------------------------------|
| Файл Правка Операции Справочники Документы Отчеты 🎡Сервис 🛛 Окна Спдавка                         |                                                                       |
| ! D ڬ 📰 🗶 🐂 🕮 😂 🔍 ← → 🔍                                                                          |                                                                       |
| Вертикальное меню (At+Z)                                                                         |                                                                       |
| Ш Номенялатура                                                                                   |                                                                       |
| П Номенклатура: Создание *                                                                       | рейти • 📀 🛛 🔛 Справочник Номсниклатура _ 🗆 🗙                          |
| III Действия - 👔 Изображение 🕢                                                                   | ание 🚊 Наименова Номенклат 🔨 🚯 Быбрать Действия - 💿 😝 🔂 🖋 🙁 🕅 📆 📆 - 🙄 |
|                                                                                                  |                                                                       |
| Номенклатура Код:                                                                                |                                                                       |
| Гонтра номенипатиты: О Номенипатитыза гонтра: Онтенне                                            |                                                                       |
|                                                                                                  |                                                                       |
| Краткое наименование: Рис Артикул:                                                               |                                                                       |
| Полное наименование: Рис                                                                         |                                                                       |
| Вид номенклатуры: Продукты                                                                       |                                                                       |
| Страна проискождения: РОССИЯ 9                                                                   |                                                                       |
|                                                                                                  |                                                                       |
| Единица хранения остатков: Единица для отчетов:                                                  |                                                                       |
| Штриходы Единицы - 🔘 🗈 / 🔣 🎆 🖸                                                                   |                                                                       |
| РLU коды Код По классиф. Наименов 🛋 К. Вес Объем 🗡                                               |                                                                       |
| Свойства                                                                                         |                                                                       |
| Категории                                                                                        |                                                                       |
| Описание                                                                                         |                                                                       |
|                                                                                                  |                                                                       |
|                                                                                                  |                                                                       |
| 🖉 ОК 📷 Записать 🗙 Закрыть                                                                        |                                                                       |
|                                                                                                  | ×                                                                     |
| Daver Davas                                                                                      |                                                                       |
| Служебные сообщения                                                                              |                                                                       |
| Требуемая версия: 4.9                                                                            | A                                                                     |
| корректная работа драивера не гарантируется<br>! Подождите, идет проверка настроенных параметров |                                                                       |
| і Проверка настроенных параметров завершена!                                                     |                                                                       |
| поле "паименование" не заполнено                                                                 |                                                                       |
| Ш Выбор кассы Ш Номенклатура Ш Номенклатура: Создание * Ш Справочник Номенклатура                |                                                                       |
| Для получения подсказки нажните F1                                                               | CAP NUM                                                               |

Так же поступаем с другими товарами:

| 1С:Поедприятие - Розница: магазии не установлен                                                                                                    | _ 🗇 📈   |
|----------------------------------------------------------------------------------------------------|---------|
| Файл Правка Операции Справочники Документы Отчеты @Сервикс Qovia Справка                                                                                                    |         |
| IN CALL AND AND AND AND AND AND AND AND AND AND                                                                                                    |         |
|                                                                                                    |         |
|                                                                                                    |         |
| Ш Номенклатура: Создание *                                                                                                    |         |
| П. Действия + 📓 Изображение 🎯                                                                                                    |         |
| Номенклатура Ко: Риссийн Иннинин                                                                                                    |         |
| 4ah Drawe                                                                                                    |         |
| Группа номенклатуры:                                                                                                    |         |
|                                                                                                    |         |
| Popried Hardweiterbassie: IMB/JD0 Popried Popried Popr |         |
| Полное наименование: Мыло                                                                                                    |         |
| Big Howerkorshypei: Xostoeapei                                                                                                    |         |
| Страна произхождения:                                                                                                    |         |
| Editoria Editoria e Editoria e Ed |         |
| Комплектурощие станков: из Единица дополнотов: из                                                                                                    |         |
| Utpressogar Egerstal + 🚱 🐻 🖉 🐹 📴 🖏                                                                                                    |         |
| РЦИ кодан Код По класски, Наименов                                                                                                    |         |
| Lookins Karenak                                                                                                    |         |
| Cerventa                                                                                                    |         |
| Описание                                                                                                    |         |
| ×                                                                                                    |         |
| OK Same                                                                                                    |         |
|                                                                                                    |         |
| · · · · · · · · · · · · · · · · · · ·                                                                                                    |         |
| × c >                                                                                                    |         |
| I Roucci Beaae I▼I IP Vicens IX Owentris I                                                                                                    |         |
| Tpedjewa sepcar 1,9                                                                                                    | × ×     |
| Коррективя работа драйвера не гарантируется                                                                                                    |         |
| i uposmurte, suget nposepse sacopoennas napasetpos<br>i Tposepse sacopoennas napasetpos sacepuesa!                                                                                                    |         |
| Поле "Наименование" не заполнено                                                                                                    | ¥       |
|                                                                                                    | Ъ       |
| III Bekop kacua III nuerewanya III noweknanya III noweknanya. Coszewe                                                                                                    | CAP NUM |

Через вкладки Документы →Ценообразование →Установка цен в магазине мы можем установить цены на товары, которые впоследствии автоматически будут появляться при выборе товара в кассовом режиме для продажи:

| •                                                         | 1С:Предг                                  | приятие - Розница: магазин не установлен 🛛 🗕 🗖 💌                       |
|-----------------------------------------------------------|-------------------------------------------|------------------------------------------------------------------------|
| 🕴 🛨 айл 🔲 равка Операции Справочники Д                    | жументы Отчеты 🎡 Сервис Окна Справка      |                                                                        |
| 🗅 📑 📰   X 🐁 🕮 📾 🔍 i 🐆 🗸                                   | Розничная торговля 🔹 🖓 🧝 😭 🎲 🖕 🔝 🗿 🗛 м н  | M+ M−   🖁 🖕                                                            |
| Вертикальное меню (Alt+Z)                                 | Склад                                     |                                                                        |
| Ш Магазины                                                | Поступление                               |                                                                        |
| Действия - 😳 🔗 🖉 🗙 🕅 🕅                                    | Реализация                                |                                                                        |
|                                                           | Kacca                                     | Maraswe: Div-Div * X                                                   |
| сод     Наменопание     посополост     Ш     Выбор склада | Ценообразование Установка цен в магазине  | Действия • 📑 Свойства 😤 Категории 💷 График работы 🕗 Интервалы работы 🕐 |
| 🗊 🏠 Выбрать Действ                                        |                                           | Тагазин Кок. 000000001                                                 |
| Res grants                                                | Ехерневный отчет                          |                                                                        |
| ⊕ ⊙ Магазины                                              |                                           |                                                                        |
| Пи-Лу                                                     | Действия - СЭ 🖉 🖉 🛞 🖉 🕅 - 🏷 Пе            | рели • • • (2)                                                         |
| 👋 Центральный офис                                        |                                           | ····•                                                                  |
|                                                           | Дата 🚊 Номер Магазин                      | Ответственный Комментарий                                              |
|                                                           |                                           |                                                                        |
|                                                           |                                           |                                                                        |
|                                                           |                                           | Q                                                                      |
| <                                                         |                                           |                                                                        |
|                                                           |                                           |                                                                        |
|                                                           |                                           |                                                                        |
|                                                           |                                           |                                                                        |
|                                                           |                                           |                                                                        |
|                                                           |                                           |                                                                        |
|                                                           |                                           | pests                                                                  |
|                                                           |                                           |                                                                        |
|                                                           |                                           | Закрыть                                                                |
|                                                           |                                           |                                                                        |
|                                                           |                                           |                                                                        |
| Служебные сообщения                                       |                                           | • X                                                                    |
| Требуемая версия: 4.9<br>Коррактиза работа праўвара на    | Tabaumunuance                             | A                                                                      |
| ! Подождите, идет проверка наст                           | роенных параметров                        |                                                                        |
| і Проверка настроенных параметр                           | ов завершена!                             |                                                                        |
| поле паименование не заполн                               | eno -                                     |                                                                        |
| Введите значение                                          | Ш Магазин: Ли-Лу * 👩 Справка : Содержание | Ш Выбор склада Установки цен в магазине                                |
| Установка цен в магазине                                  |                                           | CAP NUM                                                                |

Установка цен в Магазине производится следующим образом: Вносим все имеющиеся у нас товары и определяем цену:

| 🔒 1С:Предприятие - Розн                                                                     | ца: Ли-Лу _ 🗖 🗙                       |
|---------------------------------------------------------------------------------------------|---------------------------------------|
| Файл Правка Операции Справочники Документы Отчеты 🎧 Сервис 🛛 Окна. Справка                  |                                       |
| - C C C C C C C C C C C C C C C C C C C                                                     |                                       |
| Вертикальное меню (At+Z)                                                                    |                                       |
| Действия - 🚱 Перейти - 🥹                                                                    |                                       |
| Установка цен в магазине Номер: 00000000000 Дата: 30.11.2015 16.56:15                       | _ U X                                 |
| Marasee: Пи-ПуQ Документ:Q                                                                  | Конментарий                           |
| Товары - 😡 💫 🖉 🔀 🛔 🖬 Подбор 🎘 Серенис -                                                     |                                       |
| № Номенклатура Ед. Новая цена<br>Старая цена                                                |                                       |
| 2 Pixc wr 78.00                                                                             |                                       |
| 3 Чая шт 65,00<br>4 Шампунь шт 125,00                                                       |                                       |
|                                                                                             |                                       |
|                                                                                             |                                       |
|                                                                                             |                                       |
|                                                                                             |                                       |
|                                                                                             |                                       |
| Ответственный: Не авторизован, Q                                                            |                                       |
| Комментарий:                                                                                |                                       |
| Установка цен номенклатуры в магазине   🕁 Печать   💽 ОК 📑 Провести   👼 Записать   🗶 Закрыть |                                       |
|                                                                                             |                                       |
| Служебные сообщения                                                                         |                                       |
| Внимание! Текущая версия драйвера отличается от поддерживаемой.                             |                                       |
| Текущая версия: 4.10.0.290                                                                  |                                       |
| Корректная работа драйвера не гарантируется                                                 |                                       |
| <ul> <li>Закрытие кассовой смены прервано пользователем.</li> </ul>                         | · · · · · · · · · · · · · · · · · · · |
|                                                                                             | Þ                                     |
| установки цен в магазине установка цен н троведен                                           |                                       |

ВАЖНО! В данном случае мы работаем в режиме одного пользователя с правами администратора, чтобы вносить дальнейшие изменения, беспрепятственно работать с кассовым режимом и производить другие операции, нам надо откорректировать наши права и возможности (это также можно и делать и для других пользователей) Через вкладку Сервис → Пользователи → Настройка дополнительных прав пользователей:

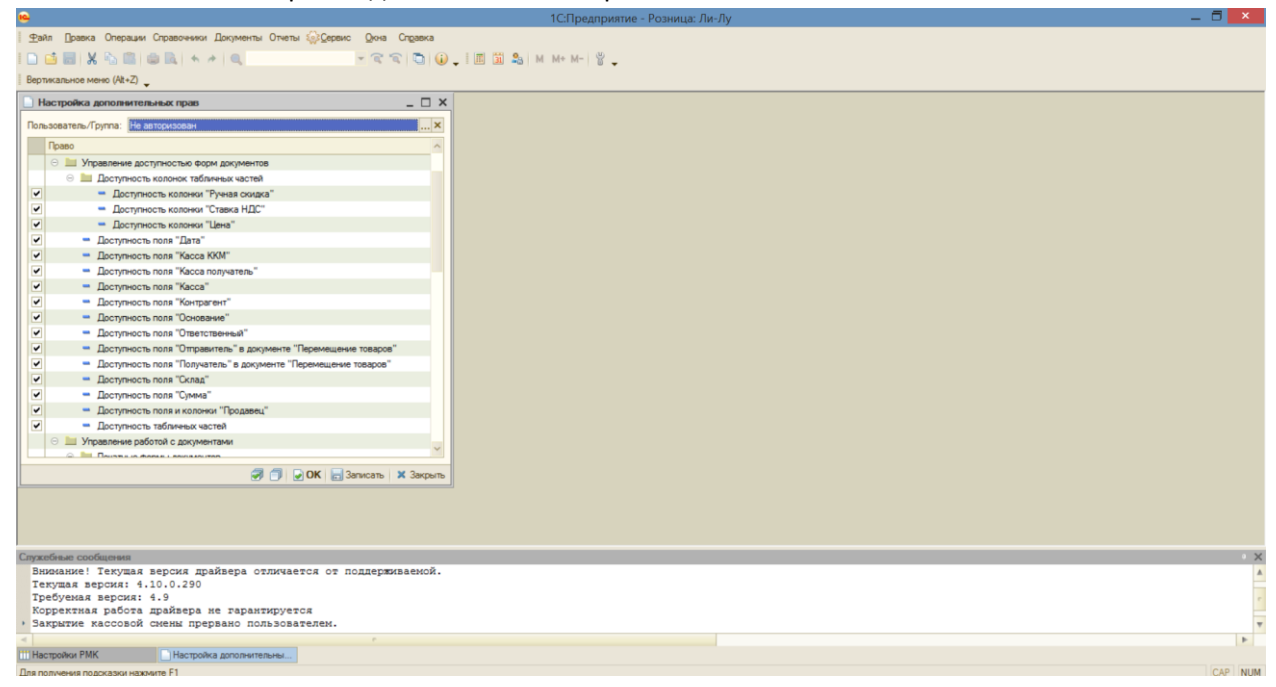

Мы поставили галочки в максимальном количестве полей, чтобы беспрепятственно пользоваться различными функциями в разных режимах работы и настраивать работу программы.

Покажем, каким образом можно выполнять еще несколько основных операций в программе 1С. Делая пробные продажи, мы обнаружили, что наши товары подходят к концу. Следовательно, мы

должны заказать новые у поставщика. Для начала фиксируем данные о контрагенте (в данном случае поставщике):

| <mark>e</mark>                                                                                                    | – 1С:Предприятие - Розница: Ли-Лу – 🗖 💌 |
|----------------------------------------------------------------------------------------------------|-----------------------------------------|
| 🛛 🛨айл 🗋равка Операции Справочники Документы Отчеты 🎡 Сервис 🛛 Окна Справка                                                                                 |                                         |
| D 🖬 😹 🗞 🕄 🔿 🔍 🔸 → 🔍 🚽 🖓 🖓 📜 🗑 🍇                                                                                                    | M M+ M- 법 _                             |
| Вертикальное меню (Alt+Z)                                                                                                    |                                         |
| 🛗 Контрагенты _ 🗆 🗙                                                                                                    |                                         |
| Де Ш Контрагент: Создание *                                                                                                    |                                         |
|                                                                                                    |                                         |
| Контрагент Код:                                                                                                    |                                         |
| Группа контрагентов:                                                                                                    |                                         |
| Краткое наименование: Земля Юр/физ лицо: Юр. лицо                                                                                                    |                                         |
| Полное наименование: Земля                                                                                                    |                                         |
| ИНН: 241224125656 КПП: 55445556                                                                                                    |                                         |
| ОКПО: 78787878                                                                                                    |                                         |
| Fpyma nonyvarenek                                                                                                    |                                         |
| Комментария:                                                                                                    |                                         |
| 🖉 ОК 🔚 Записать  🗙 Закрыть                                                                                                    |                                         |
|                                                                                                    |                                         |
| Служебные сообщения                                                                                                    | ×                                       |
| Текущая версия: 4.10.0.290<br>Требуемая версия: 4.9                                                                                                    | A                                       |
| Корректная работа драйвера не гарантируется                                                                                                    |                                         |
| <ul> <li>Закрытие кассовой смены прервано пользователем.</li> <li>Плина "ИНН" не соответствует требованиям: "ИНН" кридического лица 10 символов.</li> </ul> |                                         |
| 4                                                                                                    |                                         |
| Контрагенты (ПКонтрагент: Создание *                                                                                                    |                                         |
| Для получения подсказки нажмите F1                                                                                                    | CAP NUM                                 |

Через вкладку Документы → Поступление → Заказы поставщику формируем заказ:

| 🔒 1С:Предприятие                                                                                                    | - Розница: Ли-Лу 💶 🗖 🗙 |
|----------------------------------------------------------------------------------------------------|------------------------|
| ⊈айл _ Доавка Операции Справочники Документы Отчеты ∰Сервис _ Дюна Справка                                                                                                 |                        |
| - C C C C C C C C C C C C C C C C C C C                                                                                                    |                        |
| Вертикальное меню (Alt+Z)                                                                                                    |                        |
| Заказы постаещику _ X                                                                                                    |                        |
| Де Заказ поставщику: Проведен _ 🗆 🗙                                                                                                    |                        |
| Действия • 🚱 Перейти •                                                                                                    |                        |
| Заказ поставщику Номер: 0000000001 Дата: 16.11.2015 17:12.46                                                                                                    |                        |
| Склад заказчик: Торговый зап Скай                                                                                                    |                        |
| Контралент: Земля                                                                                                    |                        |
| Товары Этапы оплат                                                                                                    |                        |
| Товары - 💭 💫 🥢 🗶 🁌 🖏 Подбор 🎘 Сервис -                                                                                                    |                        |
| N Номенклатура Количество Ед. К. Цена закупки Сумма (руб.) Всего (руб.)                                                                                                    |                        |
| 1 Мыло 152,000 шт 1,000 25,00 3 800,00 3 800,00                                                                                                    |                        |
| 2 Pwc 56,000 kr 1,000 35,00 1 960,00 1 960,00                                                                                                    |                        |
| 3 Hair 49,000 μτ 1,000 30,00 1470,00 1470,00                                                                                                    |                        |
| 4 Шантунь 180.000 шт 1.000 60.00 10.800.00 10.800.00                                                                                                    |                        |
| Итог: 437.000 18 030.00 18 030.00                                                                                                    |                        |
|                                                                                                    |                        |
|                                                                                                    |                        |
|                                                                                                    |                        |
| Заказ поставщику 📦 Печать 🖉 ОК 💆 Провести 📷 Записать 🗶 Закрыть                                                                                                    |                        |
| Provente an and a surre                                                                                                    |                        |
| служеные сообщения<br>И В дохументе отсутствует информация об оплате                                                                                                    | X                      |
| <ul> <li>Проведение документа: Заказ поставщику 0000000001 от 30.11.2015 17:12:46</li> </ul>                                                                               |                        |
| !! В документе отсутствует информация об оплате                                                                                                    |                        |
| <ul> <li>выоранная дата платежа 18.11.2015 не должна быть меньше даты документа</li> <li>выбранная дата платежа 18.11.2015 не полжна быть меньше даты документа</li> </ul> |                        |
|                                                                                                    |                        |
| Поступления товаров Поступление товаров: Нов Выбор заказа поставщику Заказы поставщику Заказы поставщику                                                                   | лавщику: Провед        |
| Для получения подоказки нахочите F1                                                                                                    | CAP NUM                |

После того, как оплаченные товары поступили, необходимо создать документ на их поступление через вкладку Документы → Поступление → Поступление товаров:

| •                                     |                             |                      |                   | 10                           | Предприятие - Ро             | зница: Ли-Л    | y 🗖 📕 | ×   |
|---------------------------------------|-----------------------------|----------------------|-------------------|------------------------------|------------------------------|----------------|-------|-----|
| ⊈айл Правка Операции Спра             | очники Документы Отчеты     | Серенс Окн           | а Справка         |                              |                              |                |       |     |
|                                       | + + Q                       | - 3                  | SO.               | . I 🗐 🗿 🎭 🛛 M+               | M- 🖞 🖕                       |                |       |     |
| Вертикальное меню (At+Z)              |                             |                      |                   |                              |                              |                |       |     |
|                                       | Поступление товаров:        | Проведен             |                   |                              |                              | - 🗆 >          | K     |     |
| Поступления товаров                   | 🔲 Действия • 🚺 Перейти •    | • 😽 Выполнить п      | риход Распреде    | лить по характеристикам      | 2                            |                |       |     |
| Действия • 🕢 🔊 🖋 🗙<br>Дата 🏯 Вх. дата | Поступление тов             | заров                |                   | Номер: 0000000<br>Вх. номер: | 00001 Дата: 30.11.2<br>Дата: | 015 17 16 25 🛢 |       |     |
| Номер Вх. номе                        | Контрагент: Земля           |                      | Q                 | Учитывать НДС                |                              |                |       |     |
| 30.11.2015 1                          | Оклад: Торговый             | а зал Скай           | Q                 | Приход по ордерной ск        | eme                          |                |       |     |
| 000000001                             | Заказ поставщику: Заказ пос | ставщику 0000000     | 001 of 1 4        |                              |                              |                |       |     |
|                                       | Магазин: "Ли-Л              | ly", Организация: "I | Пуноход", Система | а налогообложения: "Един     | ый налог на вмененны         | в доход"       |       |     |
|                                       | Товары • 😳 🔂 🖉 🗙            | 計 計 III III No.      | абор 💽 Серийны    | ые ЖеСервис •                | 1000                         |                |       |     |
|                                       | N Номенклатура Коли         | нество Ед.           | К. Цена           | а прошлой з Цена закуп       | ки Сумма (руб.)              | Bcero (py6.)   |       |     |
|                                       | 1.84                        | 56.000 kr            | 1.000             | юнение, %                    |                              |                |       |     |
|                                       | 1 100                       |                      |                   |                              |                              |                |       |     |
| 3                                     | 2 Шампунь                   | 180,000 ωτ           | 1,000             |                              |                              | - 1            |       |     |
| Дата 🚊 Номе                           | 2 11-2                      | 40.000               | 1 000             |                              |                              |                |       |     |
|                                       | 3 484                       | 49,000 UT            | 1,000             |                              |                              |                |       |     |
|                                       |                             |                      |                   |                              |                              |                |       |     |
|                                       | Итог:                       | 285,000              |                   |                              |                              |                |       |     |
|                                       |                             |                      |                   |                              |                              |                |       |     |
|                                       | Ответственный: Не авторизо  | ован                 | Q                 |                              |                              |                |       |     |
|                                       | Комментарий:                |                      |                   |                              |                              |                |       |     |
| <                                     | Документы установки це      | 94                   |                   |                              |                              |                |       |     |
|                                       |                             |                      |                   |                              |                              |                |       |     |
|                                       | TOPE-12 (Topsowas ways)     |                      | wa o ucouranne)   |                              |                              | X Barnum       |       |     |
| 1                                     |                             |                      | na o yenn anny 1  |                              | posecial Ellipse activ       |                |       |     |
|                                       |                             |                      |                   |                              |                              |                |       |     |
|                                       |                             |                      |                   |                              |                              |                |       |     |
|                                       |                             |                      |                   |                              |                              |                |       |     |
| Поступления товаров                   | Оступление то: Проведен     |                      |                   |                              |                              |                |       |     |
| Для получения подсказки нажмите F     |                             |                      |                   |                              |                              |                | CAP   | NUM |

А также оформить приход товаров на склады:

| •                                        |          |                  |          |               |                      |              |                | 1С:Предприя    | ие - Розниц | ца: Ли- | Лу               | _ 5 | ×   |
|------------------------------------------|----------|------------------|----------|---------------|----------------------|--------------|----------------|----------------|-------------|---------|------------------|-----|-----|
|                                          | Справочн | ики Документы    | Отчеты 🖇 | Осервис О     | кна Справи           | ca           |                |                |             |         |                  |     |     |
| I 🗅 📫 📾 i X 🗞 📾 i 🧉                      |          | 6 + C.           |          | - · ·         |                      | () _ I II    | 🗓 🔒 м          | M+ M- 🖁 🔔      |             |         |                  |     |     |
| Вертикальное меню (Alt+Z)                |          |                  |          |               |                      |              |                |                |             |         |                  |     |     |
|                                          | 🎐 При    | код товаров на   | склады   |               |                      |              |                |                |             |         | _ 🗆 X            |     | _   |
| Поступления товара                       | 1        | Инвертировать Ф  | лажки    | Номенклатурны | не группы •          | Склады • Кол | ичество • Но   | овые цены 🔹 Шт | риокод 🚾 С  | серийны | e                |     |     |
| Действия • 😳 🔂 б                         | N        | Номенклатура     | Eg.      | Номенкла      | Склад                | Количество   | Кол-во по      |                |             | Н       | ювая цена Отклон |     |     |
| Daya & By                                |          |                  |          | группа        |                      |              | факту          | По документу   | По типу цен | Теку    | ущая цена        |     |     |
| Номер Ви                                 | 1        | ✓ Рис            | ĸr       |               | Торговый<br>зал Скай |              |                | 0.00           |             | 00      | 0.00             |     |     |
| 30.11.2015 1                             | 2        | ✓ Шампинь        | шт       |               | Торговый             |              |                | 0,0            | 0,0         | 00      | 0.00             |     |     |
| 0000000001                               |          |                  |          |               | san Ckail            |              |                | 0.0            | ) 0,0       | 00      | 125,00           |     |     |
|                                          | 3        | ✓ Чай            | шт       |               | Торговый<br>зал Скай |              |                |                |             |         | 0.00             |     |     |
|                                          |          |                  |          |               |                      |              |                | 0,0            | ) 0,0       | 00      | 65,00            |     |     |
|                                          |          |                  |          |               |                      |              |                |                |             |         |                  |     |     |
|                                          |          |                  |          |               |                      |              |                |                |             |         |                  |     |     |
|                                          |          |                  |          |               |                      |              |                |                |             |         |                  |     |     |
| <                                        |          |                  |          |               |                      |              |                |                |             |         |                  |     |     |
| Дата 🏯                                   |          |                  |          |               |                      |              |                |                |             |         |                  |     |     |
| 30.11.2015                               |          |                  |          |               |                      |              |                |                |             |         |                  |     |     |
|                                          |          |                  |          |               |                      |              |                |                |             |         |                  |     |     |
|                                          |          |                  |          |               |                      |              |                |                |             |         |                  |     |     |
|                                          |          |                  |          |               |                      |              |                |                |             |         |                  |     |     |
|                                          |          | Итог:            |          |               |                      |              |                |                |             |         |                  |     |     |
|                                          |          |                  |          |               |                      |              |                |                |             |         |                  |     |     |
| <                                        | <        |                  |          |               |                      |              |                |                |             |         | >                |     |     |
|                                          | Закр     | ывать форму посл | е оформл | ения прихода  | 1                    | Сформирова:  | љ переоценку   | Сформиров      | ать приходн | ые орд  | ера 🗙 Закрыть    |     |     |
|                                          | Поголия  |                  | 1014     |               |                      |              |                |                |             |         |                  |     |     |
| Служебные сообщения                      | at Ter   |                  | anon (   | 000000000     | 1 07 30 1            | 1 2015 17    | 22.09          |                |             |         |                  |     | • × |
| Проведение докунени<br>Склад отправитель | и скла   | д получатель     | ь не ма  | жет быть      | одним и т            | тем же скла  | дом!           |                |             |         |                  |     |     |
|                                          |          |                  |          |               |                      |              |                |                |             |         |                  |     |     |
|                                          |          |                  |          |               |                      |              |                |                |             |         |                  |     |     |
| 4                                        |          |                  |          | r.            | -                    |              |                |                |             |         |                  |     | Þ   |
| Инвентаризации товаров                   | - Noch   | упления товаров  |          | Поступление т | го: Проведе          | н 🦻 Приход т | оваров на скла | ады            |             |         |                  |     | NUM |
| для получения подсказки нажни            | 11011    |                  |          |               |                      |              |                |                |             |         |                  | CAP | NUM |

Наличие и количество товаров на складе мы можем проверить благодаря вкладке Документы → Склад → Инвентаризация товаров:

| •                                    |                        |                   |                  |                |            |              | 1С:Предпр      | иятие - Розница: .  | Ли-Лу             | _ 5 🗙   |
|--------------------------------------|------------------------|-------------------|------------------|----------------|------------|--------------|----------------|---------------------|-------------------|---------|
|                                      | ии Справочники Докумен | пы Отчеты 🎡       | Сервис Окна      | Справка        |            |              |                |                     |                   |         |
| I 🗅 📫 📰   X 🗞 📾                      |                        |                   | • 3              | ຈ 🗅 🕡          |            | і 🔒 м        | M+ M- 🖁        | -                   |                   |         |
| Вертикальное меню (Alt+2             | 0_                     |                   |                  |                |            |              |                |                     |                   |         |
|                                      | Инвентаризация то      | варов: Провед     | юн *             |                |            |              |                | ;                   | ××                |         |
| Интернетатичная                      | 📃 Действия 🔹 😥 Переі   | йти 🕶 ②           |                  |                |            |              |                |                     | ve                |         |
| Действия • 🔘 🕞                       | Инвентаризац           |                   |                  |                | Houses     | 0000000      | 0006 Пата:     | 30 11 2015 17 26 38 | Новая цена Отклон |         |
|                                      | rinbenrapilsag         | им говарс         |                  |                | Thomap.    | 000000       | Agria.         |                     | ущая цена         |         |
| Номер Дата                           | Склад: Торговый зал С  | кай               | Q                |                |            |              |                |                     | 0.00              |         |
| 0000 30.11                           | Магазин: "Пи-Лу        | ", Организация: ' | "Пуноход", Систе | ма налогообло: | кения: "Ед | иный налог   | на вмененный   | доко д‴             | 78,00             |         |
| 16:57                                |                        |                   |                  |                |            |              |                |                     | 125.00            |         |
| 0000 30.11.                          | Товары • 😡 🔯 🖉         | × St Xt           | ща Гюдбор 🛛 🎢    | Сервис •       | -          |              |                |                     | 0,00              |         |
| 17.13.                               | N Номенклатура         | Количество        | Кол-во учет      | Отклонение     | Ед.        | K.           | Цена (руб.)    | Сумма факт(руб.) С  | 65.00             |         |
| 17:23                                | 2 1 Мыло<br>4 2 Рис    |                   | -2,000           | -51,000        | WT KT      | 1,000        | 45,00          |                     |                   |         |
| <b>0000</b> 30.112                   | 3 <b>Ча</b> й          |                   | 48,000           | -48,000        | шт         | 1,000        | 65,00          |                     |                   |         |
| 17:23)                               | 4 Шампунь              |                   | 178,000          | -178,000       | шт         | 1,000        | 125,00         |                     |                   |         |
| 0000 30.11.                          |                        |                   |                  |                |            |              |                |                     |                   |         |
|                                      |                        |                   |                  |                |            |              |                |                     |                   |         |
|                                      |                        |                   |                  |                |            |              |                |                     |                   |         |
| 00.11.2013                           |                        |                   |                  |                |            |              |                |                     |                   |         |
|                                      |                        |                   |                  |                |            |              |                |                     |                   |         |
|                                      | Итос:                  |                   | 275.000          | -275.000       |            |              |                |                     |                   |         |
|                                      | <                      |                   |                  |                |            |              |                | >                   |                   |         |
|                                      |                        |                   |                  |                |            |              |                |                     |                   |         |
|                                      | Ответственный: Не авт  | оризован          |                  | Q              |            |              |                |                     |                   |         |
| <                                    | Комментарий:           |                   |                  |                |            |              |                |                     |                   |         |
|                                      |                        | Инвентариз        | ация товаров на  | складе 🛛 🅁 П   | мать 💽     | ок 📑 г       | іровести 🛛 🔚 З | аписать 🗙 Закрыт    | в стра К Закрыть  |         |
| Conception in conferences            | Поранации истанов      | NATE FROM         |                  |                |            |              |                | _                   | T                 |         |
| <ul> <li>Проведение докум</li> </ul> | ента: Перемещение      | товаров 000       | 000000001 c      | т 30.11.20     | 15 17:     | 22:09        |                |                     |                   |         |
| !! Склад отправите                   | ль и склад получат     | гель не мож       | ет быть одн      | им и тем я     | е скла;    | IOM!         |                |                     |                   |         |
|                                      |                        |                   |                  |                |            |              |                |                     |                   |         |
|                                      |                        |                   |                  |                |            |              |                |                     |                   |         |
| Инвентаризации товаров               | в Поступления товая    |                   | оступление то    | Поовелен       | Прихол то  | BADOR HA CK  | палы           | аентаризац Провеле  | ··· *             | •       |
| Для получения подсказки н            | ажмите F1              |                   |                  |                |            | aproprind Ch |                | sectoperant         |                   | CAP NUM |
|                                      |                        |                   |                  |                |            |              |                |                     |                   |         |

Теперь о некоторых возможностях работы в кассовом режиме:

Если вы хотите установить функцию назначения свободной цены, зайдите через вкладку Сервис → Настройки РМК (Рабочего места кассира) в общие настройки – тут вы можете настроить и другие функции:

| <mark>е</mark> 1СП;                                                                                                    | едприятие - Розница: Ли-Лу 💶 🗖 🗙 |
|----------------------------------------------------------------------------------------------------|----------------------------------|
| 👳айл Правка Операции Справочники Документы Отчеты 🎡Сервис Дона Справка                                                                                                    |                                  |
| । 🗋 🔜 🗶 🐂 🕮 📾 👞 🛧 🖈 🔍 🔷 🚽 🐨 🕿 🐨 🚱 🕡 🚛 🛅 🎭 м м+ м                                                                                                    | й. <b>.</b>                      |
| Вертикальное меню (Alt+Z)                                                                                                    |                                  |
| П Настройки РМК                                                                                                    |                                  |
| Де Ш Настройка РМК: Рабочее место знайки                                                                                                    |                                  |
| Ш Действия • 🧿                                                                                                    |                                  |
| - Настройка РМК Код: 000000001                                                                                                    |                                  |
| Наименование: Рабочее место знайки                                                                                                    |                                  |
| Общен настройок<br>Интерейс<br>Бистрые товаран<br>Вистрые товаран<br>Вистрые тов |                                  |
| Служебные сообщения                                                                                                    | • x                              |
| Внимание! Текущая версия драйвера отличается от поддерживаемой.                                                                                                    | A                                |
| требуемая версия: 1.10.0.290<br>Требуемая версия: 1.9                                                                                                    |                                  |
| Корректная работа драйвера не гарантируется                                                                                                    |                                  |
| Закрытие кассовой смены прервано пользователем.                                                                                                    | Y                                |
| 111 Настройки РМК 111 Нас: Рабочее место знайки                                                                                                    |                                  |
| Для получения подсказки нажинте F1                                                                                                    | CAP NUM                          |

Включая функцию Быстрых товаров, которые по сочетанию указанных клавиш будут высвечиваться автоматически:

| <u> </u>                                                                                  |                 |                  |                 |                                                                    | 10                                      | 1С:Предприятис | ие - Ра | e - Po | ie - P | ne - F | гие - | тие - |
|-------------------------------------------------------------------------------------------|-----------------|------------------|-----------------|--------------------------------------------------------------------|-----------------------------------------|----------------|---------|--------|--------|--------|-------|-------|
| <u> <u> </u> <u> </u> <u> </u> <u> </u> <u> </u> <u> </u> <u> </u> <u> </u> <u> </u> </u> | Справочники До  | кументы Отчеты   | ы 🎡 Сереис      | Окна Справка                                                       |                                         |                |         |        |        |        |       |       |
|                                                                                           |                 | 9                |                 | -<br>-<br>-<br>-<br>-<br>-<br>-<br>-<br>-<br>-<br>-<br>-<br>-<br>- | о 🔲 🖬 🚨 м м                             | M+ M- 😤        |         |        |        |        |       |       |
|                                                                                           |                 | ~                |                 |                                                                    | ••••••••••••••••••••••••••••••••••••••• |                |         |        |        |        |       |       |
| вертикальное меню (ик+2)                                                                  |                 |                  |                 | -                                                                  |                                         |                |         | _      | _      | _      | _     | _     |
| Настройки РМК                                                                             |                 |                  |                 | _ 🗆 ×                                                              |                                         |                |         |        |        |        |       |       |
| Де Ш Настройка РМК: Ра                                                                    | збочее место зн | เสมีหวง          |                 |                                                                    | _ [                                     | . 🗆 ×          |         |        |        |        |       |       |
| Ш Действия • (2)                                                                          |                 |                  |                 |                                                                    |                                         |                |         |        |        |        |       |       |
| <ul> <li>Настройка РМ</li> </ul>                                                          | IK              |                  |                 |                                                                    | Код: 000000001                          | 001            |         |        |        |        |       |       |
| Наименование: Рабоче                                                                      | е место знайки  |                  |                 |                                                                    |                                         |                |         |        |        |        |       |       |
| Общие настройки                                                                           | Кнопка това     | Accesses How     | менклатира      | Название                                                           | Картинка                                |                |         |        |        |        |       |       |
| Интерфейс                                                                                 | Tosao1          | Ord+Q Pac        | n<br>n          | - addunate                                                         | - May reset d                           |                |         |        |        |        |       |       |
| Быстрые товары                                                                            | Topap2          | Ctrl+W War       | МП/НЬ           |                                                                    |                                         | -              |         |        |        |        |       |       |
|                                                                                           | Товар3          | Ctrl+E           |                 |                                                                    |                                         | -              |         |        |        |        |       |       |
|                                                                                           | Tosap4          | Ctrl+R           |                 |                                                                    |                                         |                |         |        |        |        |       |       |
|                                                                                           | Товар5          | Ctrl+T           |                 |                                                                    |                                         |                |         |        |        |        |       |       |
|                                                                                           | Товар6          | Ctrl+Y           |                 |                                                                    |                                         |                |         |        |        |        |       |       |
| -                                                                                         | Tosap7          | Ctrl+U           |                 |                                                                    |                                         |                |         |        |        |        |       |       |
|                                                                                           | Tosap8          | Ctrl+A           |                 |                                                                    |                                         |                |         |        |        |        |       |       |
|                                                                                           | Tosap9          | Ctrl+S           |                 |                                                                    |                                         |                |         |        |        |        |       |       |
|                                                                                           | Закрывать бы    | истрые товары пр | ои выборе това; | pa                                                                 |                                         |                |         |        |        |        |       |       |
|                                                                                           |                 |                  |                 |                                                                    |                                         |                |         |        |        |        |       |       |
|                                                                                           |                 |                  |                 |                                                                    | ОК 🔚 Записать 🗙 Зак                     | Закрыть        |         |        |        |        |       |       |
|                                                                                           |                 |                  |                 |                                                                    |                                         |                |         |        |        |        |       |       |
|                                                                                           |                 |                  |                 |                                                                    |                                         |                |         |        |        |        |       |       |
|                                                                                           |                 |                  |                 |                                                                    |                                         |                |         |        |        |        |       |       |
|                                                                                           |                 |                  |                 |                                                                    |                                         |                |         |        |        |        |       |       |
|                                                                                           |                 |                  |                 |                                                                    |                                         |                |         |        |        |        |       |       |
| такебные сообщения                                                                        |                 |                  |                 |                                                                    |                                         |                |         |        |        |        |       |       |
| Внимание! Текущая                                                                         | версия драйв    | ера отличае      | TCR OT NO       | ддерживаемой.                                                      |                                         |                |         |        | _      | _      |       | _     |
| Текущая версия: 4.                                                                        | 10.0.290        |                  |                 |                                                                    |                                         |                |         |        |        |        |       |       |
| Требуемая версия:                                                                         | 4.9             |                  |                 |                                                                    |                                         |                |         |        |        |        |       |       |
| Закрытие кассовой                                                                         | смены прерва    | но пользова      | ателем.         |                                                                    |                                         |                |         |        |        |        |       |       |
|                                                                                           |                 |                  |                 |                                                                    |                                         |                |         |        |        |        |       |       |
| Настройки РМК                                                                             | (11) Нас: Рабоч | ее место знайки  |                 |                                                                    |                                         |                |         |        |        |        |       |       |
| 1ля получения подсказки нажи                                                              | мите F1         |                  |                 |                                                                    |                                         |                |         |        |        |        |       |       |

Если вы хотите, чтобы все товары, имеющиеся в продаже, отображались на экране в кассовом режиме и мы могли их включать в чек, укажите в Настройках РМК → Интерфейс → Отображать текстовый подбор в правой части экрана:

| <u>⊷</u>                                            |                                                                                                    | 10 Предприятие - Вершина Вабенее месте изстира  | - 6 ×   |
|-----------------------------------------------------|----------------------------------------------------------------------------------------------------|-------------------------------------------------|---------|
|                                                     | Orus Crossers                                                                                                    | тс.предприятие - Розница. Рабочее место кассира |         |
|                                                     | ିବ ବା <u>ଲା</u> ଜ_ା                                                                                                    | 🗐 🛐 🎭 M M+ M- 🖞                                 |         |
| Bennskarskog Meter (Alt+Z)                          |                                                                                                    |                                                 |         |
|                                                     | Настройка РИК: Р     Пактан *      П     Настройка РИК: Р     Настройка РИК: Р     П     Настройка РИК: Р     Настройка РИ     Настройка РИ     Настроика РИ     Настроика РИ     Настроика |                                                 |         |
| Внимание! Текущая версия драйвера отличается от под | церживаемой.                                                                                                    |                                                 | A       |
| Требуемая версия: 4.9                               |                                                                                                    |                                                 |         |
| Корректная работа драйвера не гарантируется         |                                                                                                    |                                                 | -       |
| «                                                   |                                                                                                    |                                                 |         |
| Ш Настройки РМК                                     |                                                                                                    |                                                 |         |
| Для получения подсказки нажмите F1                  |                                                                                                    |                                                 | CAP NUM |

Теперь давайте перед входом в кассовый режим посмотрим, как распечатать отчет без гашения:

Сервис → Переключиться в режим РМК → ОТЧЕТ БЕЗ ГАШЕНИЯ. Чтобы войти в кассовый режим, нажимаем Регистрацию продаж:

| •                                                                                                    | 1С:Предприятие - Розница: Рабочее место кассира                                                                                                    | _ 🗇 🗡   |
|----------------------------------------------------------------------------------------------------|----------------------------------------------------------------------------------------------------|---------|
| ⊈айл Правка Операции Справочники Документы Отчеты Орервис Дкна Справка                                                                                                    |                                                                                                    |         |
| । 🗅 🖬 🕺 🛍 🌒 🐘 + +   Q. 💿 🐨 🕿 🕤 🔮                                                                                                    | € • I III 🛅 🎭 M M+ M- 🖞 🖕                                                                                                    |         |
| Вертикальное меню (Alt+Z)                                                                                                    |                                                                                                    |         |
| Referense V V V V V V V V V V V V V V V V V V V                                                                                                    | <ul> <li>Косся 55</li> <li>Рабочее Место Кассира</li> <li>Регистрация продаж</li> <li>Отчет без гашения</li> <li>Отчет без гашения</li> <li>Закрытие смены</li> <li>Сводный отчет</li> <li>Сводный отчет</li> <li>Настройка РМК</li> <li>Закрыть</li> <li>Завершение работы</li> </ul> |         |
| Спухобные сообщения<br>Визмание! Текущая версия драйвера отличается от поддерживаемой.<br>Текущая версия: 4.10.0.290                                                                                                    |                                                                                                    | ×       |
| Требуемая версия: 4.9                                                                                                    |                                                                                                    |         |
| Корректная работа драйвера не гарантируется<br>• Закрытие кассовой смены прервано пользователем.                                                                                                    |                                                                                                    | *       |
| Image: A the second second se<br>second second second second second second second second second second second second second second second second second second second second second second second second second second second second second second second second second sec |                                                                                                    |         |
| 111 Настройки РМК                                                                                                    |                                                                                                    |         |
| Для получения подсказки нажмите F1                                                                                                    |                                                                                                    | CAP NUM |

Далее мы видим, как устроена зона работы с кассой. Справа – наименования имеющихся в продаже товаров. Чуть ниже – их количество на складе. Сверху отражаются скидки. Основное поле работы с регистрацией продаж – посередине . Внизу – весь список возможных операций:

| 1С:Прел   | приятие - Розница                 | а: Лие-Пу        |              |                   |                    |                                              |                            |                       |               |                   |                            |                      |                       |            |                              |                          |  |
|-----------|-----------------------------------|------------------|--------------|-------------------|--------------------|----------------------------------------------|----------------------------|-----------------------|---------------|-------------------|----------------------------|----------------------|-----------------------|------------|------------------------------|--------------------------|--|
| Продаж    | ка / касса:Касса 55               | і / продаве      | ιc.          | / no.             | пьзователь: Не     | в авторизован                                | 1                          |                       |               |                   |                            |                      |                       |            |                              | 30.11.2015 17:28:55      |  |
| Сумна бе: | з скидок:                         |                  |              |                   | 0                  | кидка:                                       |                            |                       |               |                   | К оплате:                  |                      |                       |            |                              |                          |  |
| 0,00      |                                   |                  |              | 0,00              | 0,00               |                                              |                            |                       |               | 0,00              |                            |                      |                       |            |                              |                          |  |
| -1        |                                   |                  |              |                   |                    |                                              |                            |                       |               |                   |                            |                      |                       |            |                              |                          |  |
|           |                                   |                  |              |                   |                    |                                              |                            |                       |               |                   | Нискн.<br>панель<br>(At+/) | Прав.<br>панель (/)  | Возерат (*)           | To         | варный чек (-)               | Orunara (+)              |  |
| N         | N Номенклатура Количество Цена (с |                  |              |                   | Цена (руб.)        | уб.) Скидка (руб.) Сумма (ру Сумма Н Остаток |                            |                       | Наименование  |                   |                            |                      |                       |            |                              |                          |  |
|           |                                   |                  |              |                   |                    |                                              |                            |                       |               |                   | Dincase                    | SALTPP NEODECIDAD    |                       |            |                              |                          |  |
|           |                                   |                  |              |                   |                    |                                              |                            |                       |               |                   | H                          | аименование          |                       | 📥 Ea. 🗠    |                              |                          |  |
|           |                                   |                  |              |                   |                    |                                              |                            |                       |               |                   | - Мыло                     |                      |                       |            | шт                           |                          |  |
|           |                                   |                  |              |                   |                    |                                              |                            |                       |               |                   | Pr                         | 1C                   |                       |            |                              | K                        |  |
|           |                                   |                  |              |                   |                    |                                              |                            |                       |               |                   | - 10                       | 340                  |                       |            |                              | ur                       |  |
|           |                                   |                  |              |                   |                    |                                              |                            |                       |               |                   |                            |                      |                       |            |                              | 9                        |  |
|           |                                   |                  |              |                   |                    |                                              |                            |                       |               |                   | Место хранения Коли        |                      |                       | Количество | L                            | ена                      |  |
|           |                                   |                  |              |                   |                    |                                              |                            |                       |               |                   | Пи-Пу                      |                      |                       | 178,000    | 125,00                       |                          |  |
|           |                                   |                  |              |                   |                    |                                              |                            |                       |               |                   | Торговыи                   |                      |                       |            | 176,000                      | 00(21                    |  |
| _         |                                   |                  | -            |                   | -                  | -                                            |                            | 0                     | 1             | _                 | Кол                        | MAGCIED CURHEN       | -                     |            |                              |                          |  |
| Быстрые   | товары (F2) Вня                   | сение денег (F3) | Изъятие      | денег (F4)        | Уст. % на          | чек (F5)                                     | Отмена % на чек (F6)       | Штринисо,             | n (F7)        | Информ, карта (   | (F8)                       | чнулир. чека (F9)    | Bosepat nok)<br>(F10) | упателя    | Печать (Otrl+P)              | Режим менеджера<br>(F11) |  |
| Получить  | eec (At+F2)                       | родавец (Alt+F3) | Заменя<br>(А | пъ права<br>t+F4) | Уст. % на<br>(At+F | товар<br>F5)                                 | Отм. % на товар<br>(At+F6) | Отложить те<br>(Alt+F | жущ.чек<br>7) | Продолж. чек (Alt | +F8) Pa                    | счет скидок (Alt+F9) | Купоны (А             | t+F11)     | Послед. слип чек<br>(At+F12) | Выход (F12)              |  |

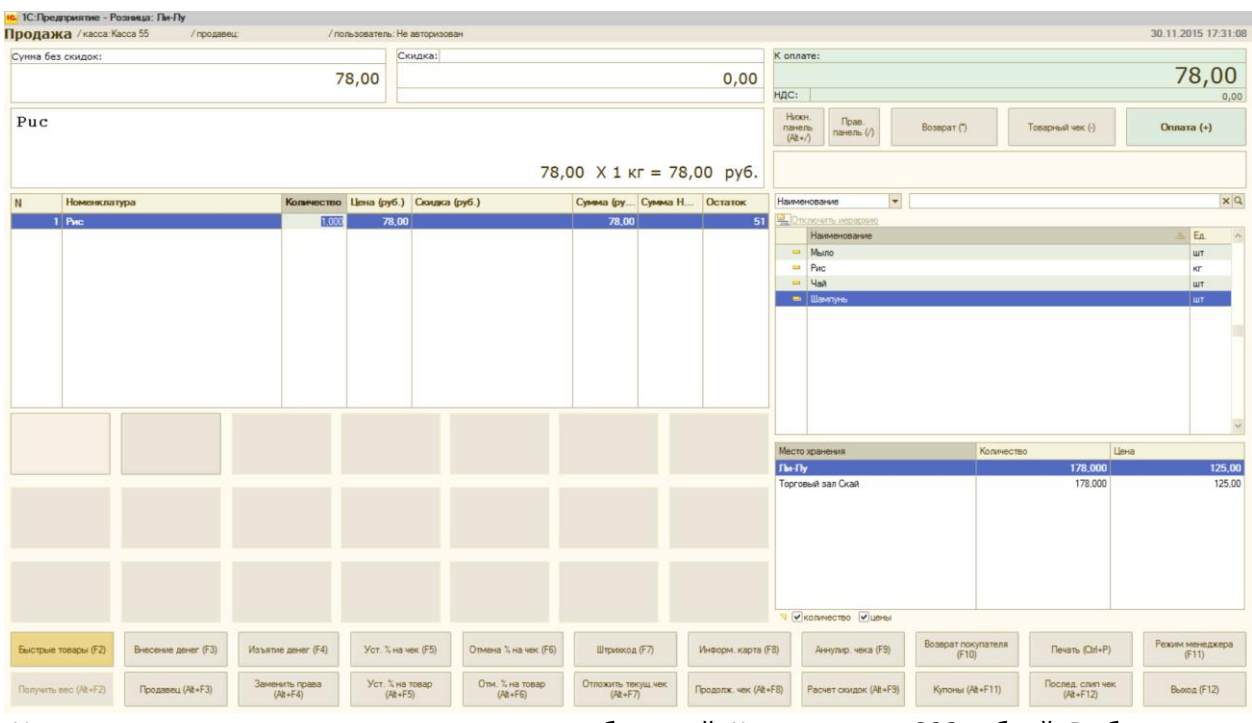

Например, проведем товар по вкладке Быстрые товары (F2). Нажав на первое окно, мы получаем первый товар в чеке – рис:

Из списка товаров с текстом несколько раз пробьем чай. К оплате у нас 338 рублей. Выбираем печать чека и кнопку Наличные, выбиваем чек:

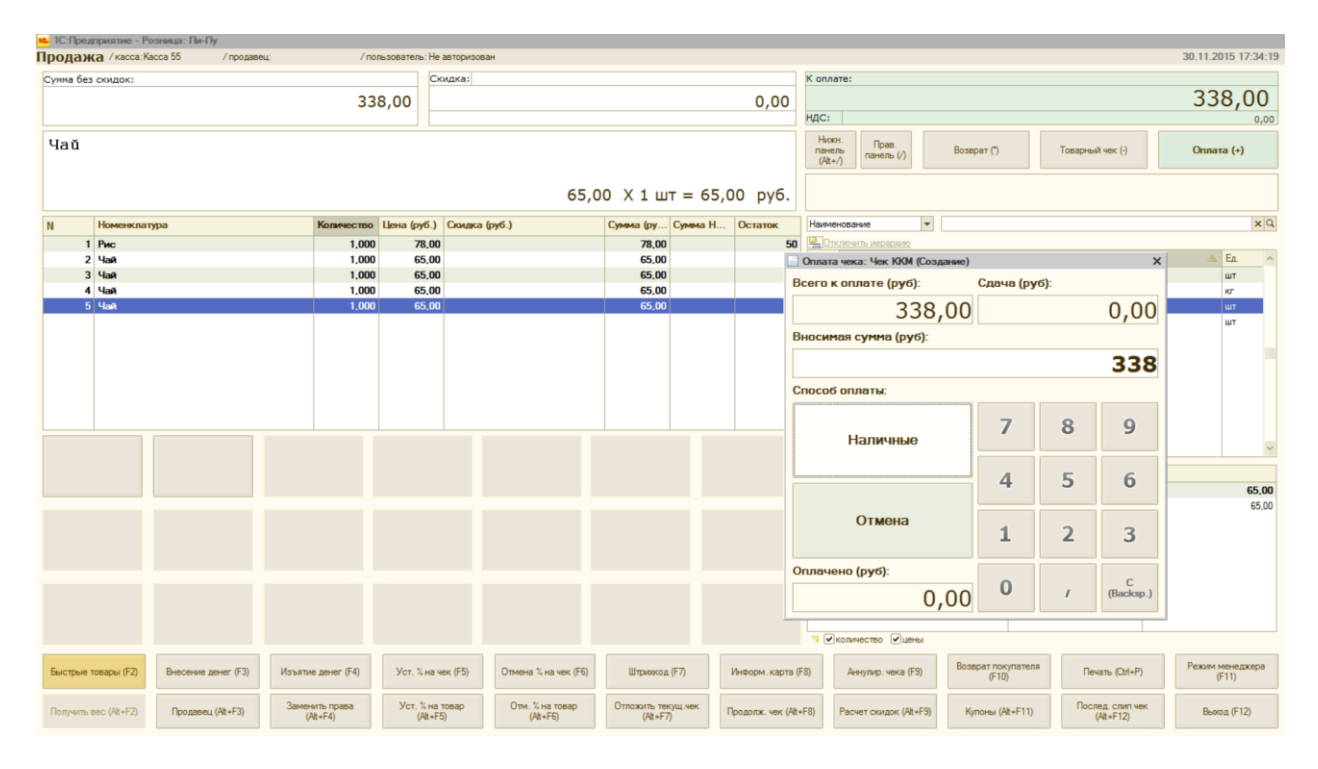

Закрываем смену следующим образом. Выходим из данного поля (F12) и нажимаем закрытие смены:

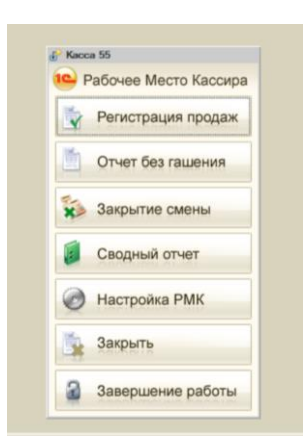

Далее вместе с чеком мы получаем отчет о розничных продажах:

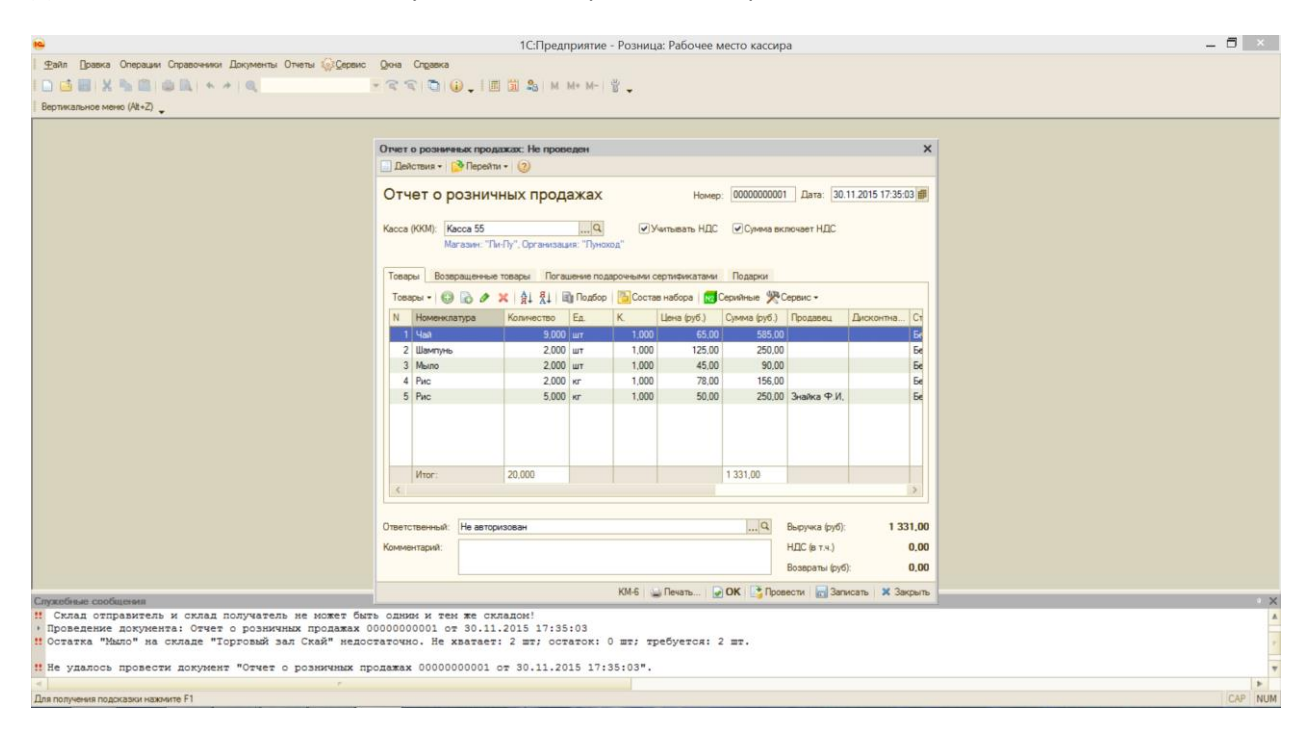